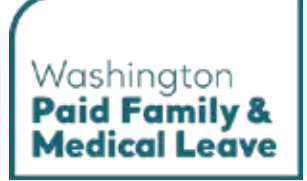

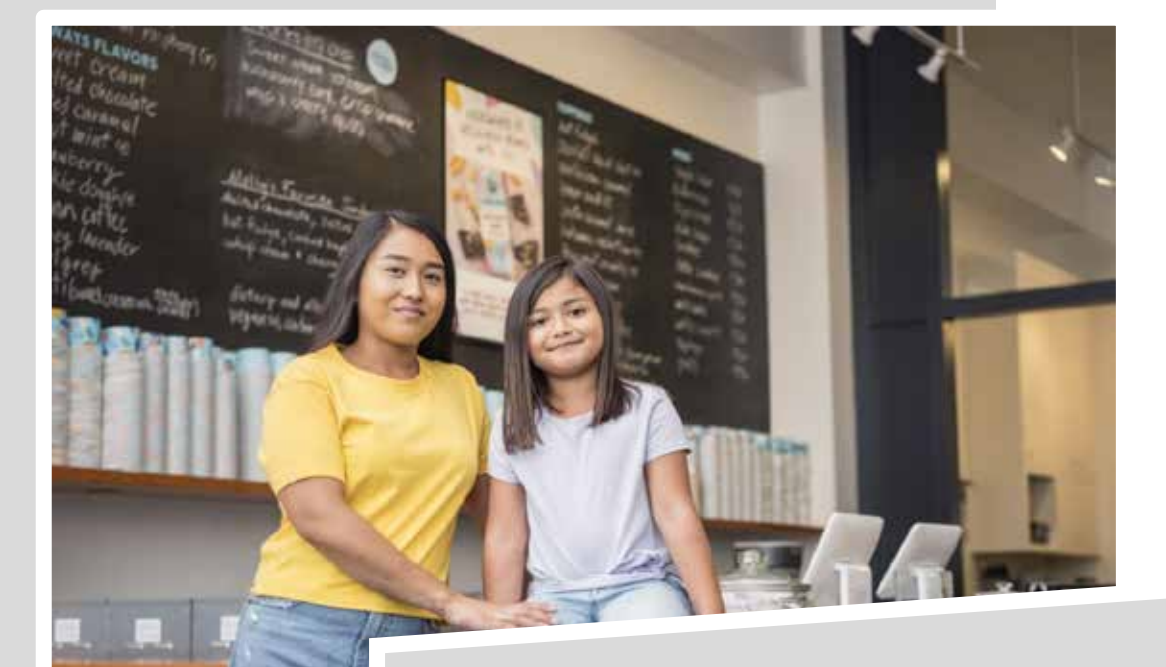

# Paid Leave Account Management User Guide

### Washington's Paid Family & Medical Leave Program

Here for you. Use this guide for assistance with the SecureAccess Washington (SAW) and Paid Family and Medical Leave online portals.

**Stay informed.** This guide is updated regularly to match the current user experience. The most recent version of this guide is available at <u>paidleave.wa.gov</u>.

paidleave.wa.gov

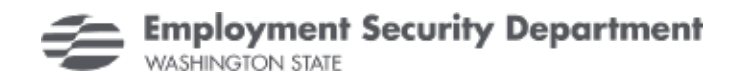

# **Table of Contents**

| Introduction                                                    |
|-----------------------------------------------------------------|
| Mobile, tablet, and desktop view                                |
| The SecureAccess Washington (SAW) and Paid Leave Portals4       |
| Paid Leave Account Management5                                  |
| Switch to or create another Paid Leave account                  |
| View leave claim information                                    |
| Request a change or disagree with a decision                    |
| Send a secure message                                           |
| Reply to a secure message                                       |
| Update payment preference and/or complete a pending application |
| Update contact information                                      |
| Update employment information                                   |

# Introduction

This user guide will help you use the SecureAccess Washington (SAW) and Paid Family and Medical Leave online portals. You must login to the SAW portal to access the Paid Leave portal. See the table of contents for specific tasks and the info boxes, like the one below, for additional information that may answer your questions or help you work through common issues.

Need help? Check these boxes for helpful information and ways to troubleshoot common issues.

#### Mobile, tablet, and desktop view

Mobile view

The screenshots in this user guide are shown in tablet view, which may differ from the view you have on your device. If you are on a mobile phone, the content may be organized differently from these screenshots. For example:

- **1.** The navigation menu. In mobile view, you will have to click the 'hamburger menu' to view the navigation options. In tablet or desktop view, the navigation menu is typically spread out horizontally with all options viewable.
- 2. Vertical row(s). In mobile view, content may be organized into one vertical row, while in tablet and desktop view content will usually be spread out in multiple vertical rows.

|                                                                                 | 1        | Employment Security Department<br>WASHINGTON STATE         |                           | Hi, PurpleBlossom   Return To SAV |
|---------------------------------------------------------------------------------|----------|------------------------------------------------------------|---------------------------|-----------------------------------|
| 8                                                                               | - 1 ♠Hom | e SMessage Center                                          |                           | Add/Switch Accou                  |
| Update Contact Preferences                                                      |          |                                                            |                           |                                   |
| C Primary Contact Information                                                   | 2        | Update Contact Preferences                                 |                           |                                   |
| I Domestic (International<br>Phone Number (Intel-Intel-IntelIng)*               |          | Primary Contact Information                                |                           |                                   |
| Phone Est.                                                                      |          | Domestic      International                                |                           |                                   |
| Email Address*                                                                  |          | Phone Number (###-###-####)*                               | Phone Ext.                |                                   |
| Preferred Contact Method*                                                       |          | Email Address*                                             | Preferred Contact Method* |                                   |
| Emil ~                                                                          |          |                                                            | Email                     | ~                                 |
| Can we leave a detailed voicemail message at the<br>phose number you provided?* |          | Can we leave a detailed voicemail message at the phone num | mber you provided?*       |                                   |

#### Tablet or desktop view

PAID LEAVE ACCOUNT MANAGEMENT USER GUIDE

#### The SecureAccess Washington (SAW) and Paid Leave Portals

SecureAccess Washington (SAW) is an online portal used to access Washington state services securely. You only need one SAW account to access services from state agencies, including Paid Family and Medical Leave. In SAW you can link to the Paid Family and Medical Leave service and manage your SAW account profile and settings. Once linked, you can access the Paid Family and Medical Leave portal to manage your online Paid Leave account(s) and take actions such as apply for Paid Leave benefits, register your business, update your contact preferences, or request a WA Cares exemption.

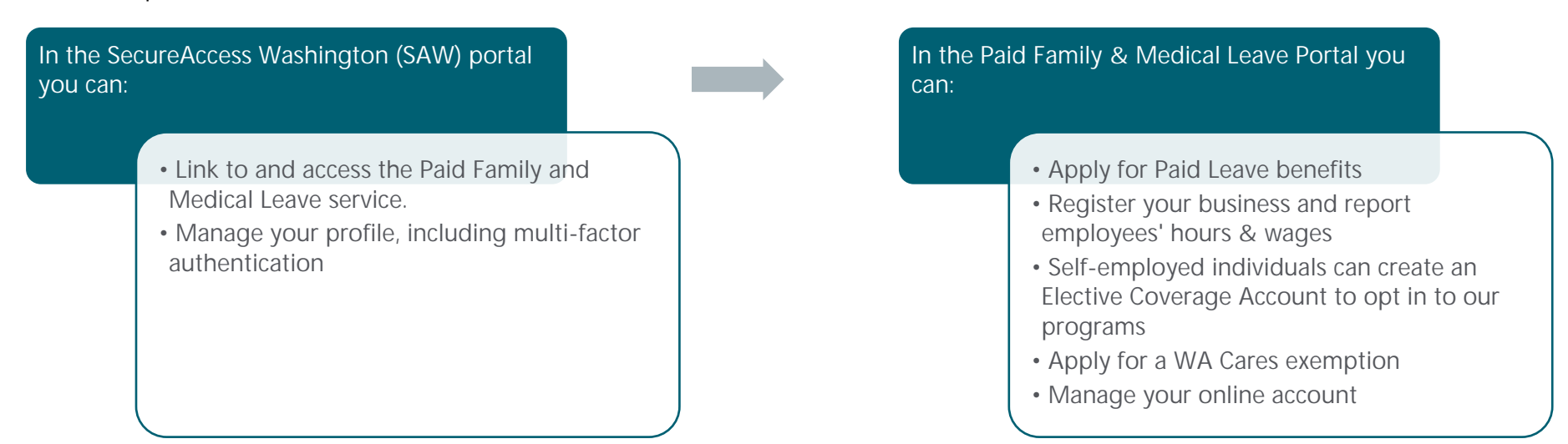

## **Paid Leave Account Management**

#### Switch to or create another Paid Leave account

To create a different Paid Leave account or switch to an existing account, use the + Add/Switch Account option in the top menu bar.

- On your 'Paid Leave benefit account homepage' click + Add/Switch Account in the top menu bar.
- **2.** The 'Choose an Account' screen will list accounts you have already created. You can:
  - a. Select the account you wish to switch to.
  - b. Click **Create a New Account** to see a list of the other account types you can create.

| 1      | Employment Security Department<br>westengton statt | H, Pupidiosson   Return To S    |
|--------|----------------------------------------------------|---------------------------------|
| Altone | B Message Certier                                  | O Add3teilch Aco                |
| \$     | Employment Security Department<br>WASHINGTON STATE | H, PurpleBlossom   Return To SA |
|        | Choose an Account                                  |                                 |
|        | Benefit Account                                    |                                 |
| ļ      | Purple Blossom                                     | *                               |
| 1      | Employer Accounts                                  |                                 |
|        | Nimbus Integration Test Services LLC               | >                               |
| 1      | Bective Coverage Accounts                          |                                 |
|        | Purple Blossom                                     | >                               |
|        | Create a New Account                               |                                 |
|        |                                                    |                                 |
|        |                                                    |                                 |
|        |                                                    |                                 |

**3.** On the 'Create an Account' screen select the type of account you want to create.

If you have already created a specific account type, the button will be light green and clicking it will not take you to a new screen.

| Create an Account                                                                                                    |                                 |   |
|----------------------------------------------------------------------------------------------------|---------------------------------|---|
| Welcome to the Leave and Care account creation page. Wh                                                                         | at brings you here today?       |   |
| Apply for Paid Leave Benefits                                                                                                   |                                 |   |
| Create your Paid Leave benefit account to apply for benefits.                                                                   | Apply for Paid Leave Benefits   | > |
| Register your Business                                                                                                    |                                 |   |
| Register your business to report and pay for Pald Leave and<br>WA Cares Fund by creating an employer account.                   | Register your Business          | > |
| Register as an Employer Agent                                                                                                   |                                 |   |
| Report and pay for Paid Leave and WA Cares Fund on<br>behalf of your employer clients by creating an employer<br>agent account. | Register as an Employer Agent   | > |
| Elect Coverage as Self-Employed                                                                                                 |                                 |   |
| Opt in to Paid Leave, W& Cales, or both. Report self-<br>employment earnings to use program benefits in the future.             | Elect Coverage as Self-Employed | > |
| Apply for WA Cares Exemption                                                                                                    |                                 |   |
| Create your WA Cares Fund exemption account to apply for<br>an exemption.                                                       | Apply for WA Cares Exemption    | > |

### View leave claim information

 On your 'Paid Leave benefit account homepage', in the 'My Claim(s)' section, click the Claim ID hyperlink of the claim you want to see more information about.

| ne<br>per Dissom<br>ke Action<br>Vedate Contect Preferences<br>Indate Payment Preference<br>and Weekly Payment<br>weekly claims available.<br>I Claim(s)<br>In is a list of all the benefit applications<br>corting documents, submit weekly claims<br>orting documents, submit weekly claims<br>orting documents, submit weekly claims<br>orting documents, submit weekly claims<br>orting documents, submit weekly claims<br>orting documents, submit weekly claims<br>orting documents, submit weekly claims<br>orting documents, submit weekly claims<br>orting documents, submit weekly claims<br>orting documents, submit weekly claims<br>orting documents, submit weekly claims<br>orting documents, submit weekly claims<br>orting documents, submit weekly claims                                                                                                    |                                                                                                    | Customer ID<br>F00/V03DP7                                            |                                                               |
|----------------------------------------------------------------------------------------------------|----------------------------------------------------------------------------------------------------|----------------------------------------------------------------------|---------------------------------------------------------------|
| pe Diseson<br>ke Action<br>Update Contact Preferences<br>Indele Payment Preferences<br>art Weekly Payment<br>weekly claims available.<br>Claim(s)<br>is is a list of all the benefit applications<br>corting documents, submit weekly claim<br>and D Claim Type<br>UN2020(P2-1) Family<br>cord                                                                                                    |                                                                                                    | F00VV03DP7                                                           |                                                               |
| ke Action<br>Vectore Contact Preferences<br>udate Payment Preferences<br>art Weekly Payment<br>weekly claims available.<br>/ Claim(s)<br>is a list of all the benefit applications<br>porting documents, submit weekly claim<br>art D Claim Type<br>BV/V2020P2-1 Family<br>cont                                                                                                    |                                                                                                    |                                                                      |                                                               |
| Under Contact Preferences<br>Indele Payment Preferences<br>art Weekly Payment<br>weekly claims available.<br>I Claim(s)<br>Is is a list of all the benefit applications<br>corting documents, submit weekly claim<br>on ID Claim Type<br>WY0220122-1 Family<br>cord                                                                                                    |                                                                                                    |                                                                      |                                                               |
| Indefe Payment Preference<br>art Weekly Payment<br>weekly claims available.<br>r Claim(s)<br>s is a list of all the benefit applications<br>corting documents, submit weekly claim<br>in to Claim (s)<br>Claim (s)<br>Cl |                                                                                                    |                                                                      |                                                               |
| et Weekly Payment<br>weekly claims available.<br>v Claim(s)<br>n is a list of all the benefit applications<br>is a list of all the benefit applications<br>is a list                                                                                                    |                                                                                                    |                                                                      |                                                               |
| veekiy claims available.<br>r Claim(s)<br>is a list of all the benefit applications<br>porting documenta, submit weekly claim<br>m ID Claim Type<br>B//Y0202122-1 Family<br>cond                                                                                                    |                                                                                                    |                                                                      |                                                               |
| r Claim(s)<br>In is a list of all the benefit applications<br>oorting documents, submit weekly claim<br>am ID Claim Type<br>(V/V920(P2-1)<br>Family<br>cond                                                                                                    |                                                                                                    |                                                                      |                                                               |
| e is a list of all the benefit applications<br>oorting documents, submit weekly claim<br>and D. Claim Type<br>SUN2220122-1 Family<br>cord                                                                                                    |                                                                                                    |                                                                      |                                                               |
| am ID Claim Type<br><u>97/93097-1</u> Family<br>cord                                                                                                    | that you have submitted to PFML. To vinter of the two submitted to PFML. To view the benefit application you | lew additional information relev<br>submitted, please click on the I | vant to the claim or take actions such as upload<br>Claim ID. |
| Roved Kamily                                                                                                    | Bubmission Oate                                                                                              | Claim Status                                                         | Approved Leave Duration                                       |
|                                                                                                    | 19/31/2024                                                                                                   | Submitted                                                            | Pending                                                       |
| aim Review(s)                                                                                                    |                                                                                                    |                                                                      |                                                               |
| s san ask us lo review your claim if you                                                                                                    | need to make a shange or disagnee w                                                                          | In the decision. Visit <u>paidbates</u>                              | Last Goolefler, you analy for more information.               |
|                                                                                                    |                                                                                                    |                                                                      |                                                               |

- **2.** On the 'Claim Summary' screen, you can see a summary of your claim including:
  - a. Claim ID
  - b. Claim Status:
    - Pending Payment Information you need to provide your payment preference to get paid. See the <u>Update payment preference and/or</u> <u>complete a pending application</u> section for instructions.
    - Submitted we've received your application but haven't started processing it yet.
    - In Review a specialist is reviewing your application. If they need more information, they'll reach out to you.
       Once decided, your status will change to either "Approved" or "Denied".
    - Inactive you've missed a weekly claim submission for four or more consecutive weeks. Click "Reopen Claim" if you want to reopen your claim to continue receiving benefits. Once your request is submitted, the claim status will change to "Approved".

| id Family and Medical Leave                                                                                                    |                                                                                                    |                                                                                                    |                                                                |                                                                                                    |
|----------------------------------------------------------------------------------------------------|----------------------------------------------------------------------------------------------------|----------------------------------------------------------------------------------------------------|----------------------------------------------------------------|----------------------------------------------------------------------------------------------------|
| im ID                                                                                                    |                                                                                                    | C Chim Tu                                                                                                    | 20                                                             |                                                                                                    |
| M4470 AUX 0. 5                                                                                                    |                                                                                                    | Madical                                                                                                    | pe -                                                           |                                                                                                    |
| im Status                                                                                                    |                                                                                                    | Intedicar                                                                                                    | di sana Directione d                                           |                                                                                                    |
| sim Status 🔍                                                                                                    |                                                                                                    | d Approve                                                                                                    | d Leave Duration                                               |                                                                                                    |
| proved                                                                                                    |                                                                                                    | 02/02/20                                                                                                    | 25 - 03/08/2025                                                |                                                                                                    |
| liew Application                                                                                                    |                                                                                                    |                                                                                                    |                                                                |                                                                                                    |
| Manage Document(s)                                                                                                    |                                                                                                    |                                                                                                    |                                                                |                                                                                                    |
| You have 418 hours of medica                                                                                                    | al leave available in your o                                                                                                    | aim year                                                                                                    | 1.1                                                            | Leave Hours: 456                                                                                                    |
| - Vaux alson uses because line                                                                                                    | waas 28, 2025 and and a log                                                                                                    |                                                                                                    |                                                                |                                                                                                    |
| <ul> <li>Tour claim year began Jan</li> <li>During your approved leav</li> </ul>                                                                                                    | e you can use up to 38 hour                                                                                                    | uary 24, 2020.<br>Is ner week                                                                                                    |                                                                |                                                                                                    |
| <ul> <li>Each time we approve a w</li> </ul>                                                                                                    | eekly claim during your clain                                                                                                    | year, your remaining ball                                                                                                    | ance of                                                        |                                                                                                    |
| hours will update.                                                                                                    | 1997 - 1997 - 1997 - 1997 - 1997 - 1997 - 1997 - 1997 - 1997 - 1997 - 1997 - 1997 - 1997 - 1997 - 1997 - 1997 -                                                                                |                                                                                                    | 28074960                                                       | 418                                                                                                    |
| · It's possible that you'll use                                                                                                    | all of your remaining hours b                                                                                                    | efore your approved leave                                                                                                    | e end                                                          | 410                                                                                                    |
| date.                                                                                                    |                                                                                                    |                                                                                                    |                                                                | Hours Remaining                                                                                                    |
| 1                                                                                                    | 11. I S. S. S. S. S. S. S. S. S. S. S. S. S.                                                                                                    |                                                                                                    |                                                                |                                                                                                    |
| t you need to extend your leave                                                                                                    | end date and you still have                                                                                                    | nours available in your cla                                                                                                    | um year.                                                       |                                                                                                    |
| you can <u>Request Review</u>                                                                                                    |                                                                                                    |                                                                                                    |                                                                |                                                                                                    |
| ng Your Weekly Claims<br>must file weekly claims to get<br>im weeks start on Sunday and<br>a.<br>e you submit your weekly claim<br>ikly-claim.                                                                                                    | paid.<br>end the following Saturday. r<br>n, we'll review it and update                                                                                                    | egardiess what day your v                                                                                                    | vork weeks starts. Y                                           | 'ou can file a weekly claim after<br>weekly claims visit <u>paidleave wa</u>                                                                       |
| ng Your Weekly Claims<br>u must file weekly claims to get<br>im weeks start on Sunday and<br>ds.<br>ce you submit your weekly claim<br>ekly-claim.                                                                                                    | paid.<br>end the following Saturday, r<br>n, we'll review it and update                                                                                                    | egardiess what day your v<br>the status below. For more<br>File Weekly Claim                                                                                                  | vork weeks starts. Y                                           | 'ou can file a weekly claim after<br>weekly claims visit <u>paidleave wa</u>                                                                       |
| ng Your Weekly Claims<br>u must file weekly claims to get<br>im weeks start on Sunday and<br>ds.<br>ce you submit your weekly claim<br>akly-claim.<br>ekly Claim Details                                                                                                    | paid.<br>end the following Saturday, r<br>n, we'll review it and update                                                                                                    | egardiess what day your v<br>the status below. For more<br>File Weekty Cfaim                                                                                                  | work weeks starts. Y                                           | 'ou can file a weekly claim after<br>weekly claims visit <u>paidleave wa</u>                                                                       |
| ng Your Weekly Claims<br>u must file weekly claims to get<br>im weeks start on Sunday and<br>is.<br>ce you submit your weekly claim<br>akly-claim.<br>ekly Claim Details                                                                                                    | paid.<br>end the following Saturday, r<br>n, we'll review it and update                                                                                                    | egardiess what day your v<br>the status below. For more<br>File Weekty Cfaim                                                                                                  | work weeks starts. Y                                           | 'ou can file a weekly claim after<br>weekly claims visit <u>paidleave wa</u>                                                                       |
| ng Your Weekly Claims<br>u must file weekly claims to get<br>im weeks start on Sunday and<br>ls.<br>ce you submit your weekly claim<br>akly-claim.<br>ekly Claim Details<br>sk the "Amount Paid" hyperink to                                                                                                    | paid.<br>end the following Saturday, r<br>n, we'll review it and update<br>n, we'll review it and update<br>to see more information abo                                                        | egardiess what day your v<br>the status below. For more<br>File Weekly Claim<br>ut that weekly claim.                                                                         | work weeks starts. Y                                           | 'ou can file a weekly claim after<br>weekly claims visit <u>paidleave wa</u>                                                                       |
| ng Your Weekly Claims<br>in must file weekly claims to get<br>in weeks start on Sunday and<br>is.<br>ce you submit your weekly claim<br><u>ekly Claim</u><br><u>ekly Claim Details</u><br>is the "Amount Paid" hyperink i<br><u>Print Weekly Claims</u>                                                                                                    | paid.<br>end the following Saturday, r<br>n, we'll review it and update<br>to see more information abo                                                                                         | egardiess what day your v<br>the status below. For more<br>File Weekly Claim<br>ut that weekly claim.                                                                         | work weeks starts. Y                                           | ou can file a weekly claim after<br>weekly claims visit <u>paidleave wa</u>                                                                        |
| ng Your Weekly Claims<br>u must file weekly claims to get<br>im weeks start on Sunday and<br>ls.<br>ce you submit your weekly claim<br>akly-claim.<br>ekly Claim Details<br>isk the "Amount Paid" hyperink to<br>Print Weekly. Claims<br>alm Week.<br>10/20025. 02/08/2025.                                                                                                    | paid.<br>end the following Saturday, r<br>n, we'll review it and update<br>to see more information abo<br>Date Submitted<br>03/34/2025                                                         | egardiess what day your v<br>the status below. For more<br>File Weekly Claim<br>ut that weekly claim.<br>Status<br>Wating Week                                                | work weeks starts. Y<br>information about                      | ou can file a weekly claim after<br>weekly claims visit <u>paidleave wa</u><br>Amount Paid                                                         |
| ng Your Weekly Claims<br>u must file weekly claims to get<br>im weeks start on Sunday and<br>ls.<br>ce you submit your weekly claim<br>akly-claim.<br>ekly Claim Details<br>isk the "Amount Paid" hyperlink :<br>Print Weekly Claims<br>Sim Weekl<br>102/2025 - 02/08/2025<br>0/09/2025 - 02/16/2025                                                                                                    | paid.<br>end the following Saturday, r<br>n, we'll review it and update<br>to see more information abo<br>Oate Submitted<br>03/24/2025<br>03/24/2025                                           | egardiess what day your v<br>the status below. For more<br>File Weekly Claim<br>ut that weekly claim.<br>Status<br>Vaiting Week<br>Non Payment                                | work weeks starts. Y<br>e information about<br>Mours Used<br>0 | fou can file a weekly claim after<br>weekly claims visit <u>paidleave wa</u><br>Amount Paid<br>\$ 0.00                                             |
| ng Your Weekly Claims<br>u must file weekly claims to get<br>im weeks start on Sunday and<br>is.<br>ce you submit your weekly claim<br>akly-claim.<br>ekly Claim Details<br>sk the "Amount Paid" hyperlink I<br>Print Weekly Claims<br>Print Weekly Claims<br>Print Weekly Print Print Pr | paid.<br>end the following Saturday, o<br>n, we'll review it and update<br>to see more information abo<br>Oate: Submitted<br>03/24/2025<br>03/24/2025                                          | egardiess what day your v<br>the status below. For more<br>File Weekty Cfairn<br>ut that weekly claim.<br>Status<br>Waiting Week<br>Non Payment<br>Approved                   | Nork weeks starts. Y                                           | fou can file a weekly claim after<br>weekly claims visit <u>paidleave wa</u><br>Amount Paid<br><u>\$ 0.00</u><br>\$ 1.080.00                       |
| ng Your Weekly Claims u must file weekly claims to get im weeks start on Sunday and is. oe you submit your weekly claim akly-claim. ekly Claim Details sk the "Amount Paid" hyperlink t Print Weekly Claims aim Week 102/2025 - 02/08/2025 109/2025 - 02/26/2025 1/28/2025 - 02/08/2025 1/28/2025 - 02/08/2025 1/28/2025 1/28/2025 - 02/08/2025 1/28/2025 1/28/202 1/28/202 1/28/202 1/28/202 1/28/202 1/28/202 1/28/202 1/28/202 1/28/202 1/28/202 1/28/202 1/28/202 1/28/202 1/28/20 1/28/20 1/28/20 1/28/20 1/28/20 1/28/20 1/28/20 1/28/20 1/28/20 1/28/20 1/28/20 1/28/20 1/                                                                                               | paid<br>end the following Saturday, o<br>n, we'll review it and update<br>to see more information abo<br>Date Stithmitted<br>03/24/2025<br>03/24/2025<br>03/24/2025                            | egardiess what day your v<br>the status below. For more<br>File Weekly Cialim<br>ut that weekly claim.<br>Status<br>Waiting Week<br>Non Payment<br>Approved<br>Denied         | Nork weeks starts. Y                                           | fou can file a weekly claim after<br>weekly claims visit <u>paidleave wa</u><br>Amount Paid<br><u>\$ 0.00</u><br><u>\$ 1.080.00</u>                |
| ng Your Weekly Claims u must file weekly claims to get im weeks start on Sunday and is. be you submit your weekly claim ekly claim Details k the "Amount Paid" hyperlink t Print Weekly Claims alim Week 102/2025 - 02/08/2025 109/2025 - 02/16/2025 102/2025 - 03/08/2025 102/2025 - 03/08/2025 102/2025 102/2025 - 03/08/2025 102/2025 102/2025 102/2025 - 03/08/2025 102/2025 102/2025 - 03/08/2025 102/2025 102/2025 10/2025 10/2025                                                                                                | paid<br>end the following Saturday, s<br>n, we'll review it and update<br>to see more information abo<br>Oate Submitted<br>03/24/2025<br>03/24/2025<br>03/24/2025<br>03/24/2025                | egardiess what day your v<br>the status below. For more<br>File Weekly Claim<br>ut that weekly claim.<br>Status<br>Waiting Week<br>Non Payment<br>Approved<br>Denied          | Nork weeks starts. Y                                           | fou can file a weekly claim after<br>weekly claims visit <u>paidleave wa</u><br>Amount Paid<br>\$ 0.00<br>\$ 1.080.00                              |
| ng Your Weekly Claims u must file weekly claims to get im weeks start on Sunday and is. oe you submit your weekly claim ekly claim Details sk the "Amount Paid" hyperlink t Print Weekly Claims alim Week 202/2025 - 02/08/2025 2016/2025 2016/2025 2021/16/2025 2022/2025 202/2025 202/202 202/2025 202/202                                                                                               | paid.<br>end the following Saturday, s<br>n, we'll review it and update<br>to see more information abo<br>Oate Submitted<br>03/24/2025<br>03/24/2025<br>03/24/2025<br>03/24/2025<br>03/24/2025 | egardiess what day your v<br>the status below. For more<br>File Weekly Claim<br>ut that weekly claim.<br>Status<br>Waiting Week<br>Non Payment<br>Approved<br>Denied          | Nork weeks starts. Y                                           | fou can file a weekly claim after<br>weekly claims visit <u>paidleave wa</u><br>Amount Paid<br><u>\$ 0.00</u><br><u>\$ 1.080.00</u>                |
| ng Your Weekly Claims u must file weekly claims to get im weeks start on Sunday and is. ce you submit your weekly claim akly-claim. ekly Claim Details is the "Amount Paid" hyperlink t Print Weekly Claims aim W20k is. iiii 20225 - 02/08/2025 i/09/2025 - 02/16/2025 i/23/2025 - 03/08/2025 i/23/2025 - 03/08/2025 i/23/2025 - 03/08/2025 iceords rrespondence                                                                                                    | paid.<br>end the following Saturday, o<br>n, we'll review it and update<br>to see more information abo<br>Date Submitted<br>03/24/2025<br>03/24/2025<br>03/24/2025                             | egardiess what day your v<br>the status below. For more<br>File Weekly Claim<br>at that weekly claim.<br>Status<br>Waiting Week<br>Non Payment<br>Approved<br>Denied          | Nork weeks starts. Y                                           | fou can file a weekly claim after<br>weekly claims visit <u>paidleave wa</u><br>Amount Paid<br><u>\$ 0.00</u><br><u>\$ 1.080.00</u>                |
| ing Your Weekly Claims u must file weekly claims to get im weeks start on Sunday and ds. ce you submit your weekly claim ekly-claim ekly-claim Details ck the "Amount Paid" hyperink t Print Weekly Claims alim Week 202/2025 - 02/08/2025 2016/2025 - 02/16/2025 2026/2025 - 02/16/2025 2026/2025 - 03/08/2025 2026/2025 - 03/08/2025 2026/2025 2026/2025 - 03/08/2025 2026/2025 2026/2025 200/2025 200/2025 200/2                                                                                               | paid.<br>end the following Saturday, o<br>n, we'll review it and update<br>to see more information abo<br>Date Submitted<br>03/24/2025<br>03/24/2025<br>03/24/2025<br>03/24/2025               | egardiess what day your v<br>the status below. For more<br>File Weekly Claim<br>ut that weekly claim.<br>Status<br>Waiting Week<br>Non Payment<br>Approved<br>Denied          | Nork weeks starts. Y                                           | fou can file a weekly claim after<br>weekly claims visit <u>paidleave wa</u><br>Amount Paid<br><u>\$0.00</u><br><u>\$1.080.00</u><br>he file.      |
| ing Your Weekly Claims u must file weekly claims to get im weeks start on Sunday and ds. ce you submit your weekly claim ekly-claim.  ekly Claim Details ck the "Amount Paid" hyperlink t Print Weekly Claims Elim Week 202/2025 - 02/08/2025 2016/2025 - 02/16/2025 202/2025 - 03/08/2025 202/2025 - 03/08/2025 202/2025 - 02/08/2025 202/2025 - 02/08/200 202/205 202/2025 - 02/08/200 202/205 202/205 202/205 202/205 202/205 202/205 20/205 202/205                                                                                                | paid.<br>end the following Saturday, o<br>n, we'll review it and update<br>to see more information abo<br>Date Submitted<br>03/24/2025<br>03/24/2025<br>03/24/2025<br>03/24/2025<br>03/24/2025 | egardiess what day your v<br>the status below. For more<br>File Weekly Claim<br>ut that weekly claim.<br>Status<br>Waiting Week<br>Non Payment<br>Approved<br>Denied<br>Unied | Nork weeks starts. Y                                           | fou can file a weekly claim after<br>weekly claims visit <u>paidleave wa</u><br>Antocrist Paid<br><u>\$ 0.00</u><br><u>\$ 1.080.00</u><br>he file. |
| ng Your Weekly Claims u must file weekly claims to get im weeks start on Sunday and ds. oe you submit your weekly claim ekly Claim Details ck the "Amount Paid" hyperink t Print Weekly Claims alim Week 202/2025 - 02/06/2025 202/2025 - 02/02/2025 202/2025 - 03/01/2025 202/2025 - 03/01/2025 202/2025 202/2025 - 03/01/2025 202/2025 202                                                                                               | paid.<br>end the following Saturday, o<br>n, we'll review it and update<br>to see more information abo<br>Oate Submitted<br>03/24/2025<br>03/24/2025<br>03/24/2025<br>03/24/2025<br>03/24/2025 | egardiess what day your v<br>the status below. For more<br>File Weekly Claim<br>ut that weekly claim.<br>Status<br>Waiting Week<br>Non Payment<br>Approved<br>Denied<br>Unied | Nork weeks starts. Y                                           | fou can file a weekly claim after<br>weekly claims visit <u>paidle ave wa</u><br>Amount Paid<br><u>\$ 0.00</u><br><u>\$ 1.080.00</u><br>he file.   |

- Approved start filing weekly claims for all weeks for which you are approved.
- **Denied** you will receive a letter in your mail that explains why we couldn't approve your application.
- c. **Claim Type:** The two claim type options are medical and family.
- d. **Approved Leave Duration:** These are the approved start and end dates for your leave.
- e. **View Application:** Opens a PDF version of the application you submitted.
- f. **Manage Document(s):** Opens the 'Upload Your Documents' screen where you can upload additional documents and view the document you previously uploaded.
- g. A breakdown of your leave hours in your claim: If your leave has been approved, you will see a graphic telling you how many hours of leave you have available in your claim year, how many have been used, and how many are remaining.
- Filing Your Weekly Claims: Click File
   Weekly Claim to start filing your oldest available weekly claim. You will only see this option if you have a claim available to file.

| ł                                       | aid Family and Medical Leave                                                                                                    |                                                                                                    |                                                                                                    |                                                                                                    |                                                                                                    |        |
|-----------------------------------------|----------------------------------------------------------------------------------------------------|----------------------------------------------------------------------------------------------------|----------------------------------------------------------------------------------------------------|----------------------------------------------------------------------------------------------------|----------------------------------------------------------------------------------------------------|--------|
|                                         |                                                                                                    |                                                                                                    |                                                                                                    |                                                                                                    |                                                                                                    |        |
| C                                       | laim ID                                                                                                    |                                                                                                    | Claim Ty                                                                                                    | pe                                                                                                    |                                                                                                    |        |
| F                                       | 4W44ZVHXQ-5                                                                                                    |                                                                                                    | Medical                                                                                                    |                                                                                                    | 2010                                                                                                    |        |
| C                                       | laim Status O                                                                                                    |                                                                                                    | d Approve                                                                                                    | d Leave Duration 0                                                                                                    |                                                                                                    |        |
|                                         | pproved                                                                                                    |                                                                                                    | 02/02/20                                                                                                    | 25 - 03/08/2025                                                                                                    |                                                                                                    |        |
|                                         | View Application                                                                                                    |                                                                                                    |                                                                                                    |                                                                                                    |                                                                                                    |        |
| 5                                       | Manage Document(s)                                                                                                    |                                                                                                    |                                                                                                    |                                                                                                    |                                                                                                    |        |
|                                         | Van have 440 have at modia                                                                                                    | d tanun analiakia in unus al                                                                                                    |                                                                                                    | 1.6                                                                                                    | 1 anna 1/anna 46                                                                                                    |        |
|                                         | Tou have 418 hours of medica                                                                                                    | ii leave available in your ci                                                                                                    | aim year.                                                                                                    |                                                                                                    | Leave Hours: 43                                                                                                    | 0      |
|                                         | Your claim year began Jan                                                                                                    | uary 26, 2025 and ends Jan                                                                                                    | uary 24, 2026.                                                                                                    |                                                                                                    |                                                                                                    |        |
|                                         | <ul> <li>During your approved leave</li> <li>Each time we approved leave</li> </ul>                                                                                                    | e, you can use up to so hour<br>ackly claim during your claim                                                                                                    | is per week.                                                                                                    | and of                                                                                                    |                                                                                                    | 1      |
|                                         | <ul> <li>Each time we approve a we<br/>basis will undate</li> </ul>                                                                                                    | eewy claim during your clain                                                                                                    | i year, your remaining cal                                                                                                    | ande di                                                                                                    | 110                                                                                                    |        |
|                                         | <ul> <li>It's possible that you'll use</li> </ul>                                                                                                    | all of your remaining house h                                                                                                    | sefore your anomal laser                                                                                                    | hose a                                                                                                    | 418                                                                                                    |        |
|                                         | date                                                                                                    | an or how remaining rights o                                                                                                    | arene koon abbirosen ietasi                                                                                                    | 100                                                                                                    | Hours Remainin                                                                                                    | 9      |
|                                         |                                                                                                    |                                                                                                    |                                                                                                    |                                                                                                    |                                                                                                    |        |
|                                         | If you need to extend your leave                                                                                                    | end date and you still have                                                                                                    | hours available in your cla                                                                                                    | aim year,                                                                                                    |                                                                                                    | 1      |
|                                         | you can Request Review                                                                                                    |                                                                                                    |                                                                                                    |                                                                                                    |                                                                                                    |        |
|                                         |                                                                                                    |                                                                                                    |                                                                                                    |                                                                                                    |                                                                                                    |        |
|                                         | iling Your Weekly Claims<br>ou must file weekly claims to get j<br>laim weeks start on Sunday and in<br>nds.<br>Ince you submit your weekly claim                                                                                                    | paid.<br>end the following Saturday.<br>n. we'll review it and update                                                                                                    | egardless what day your v                                                                                                    | work weeks starts. Yo                                                                                                    | u can file a weekly claim afte<br>sekly claims visit <u>paidleave x</u>                                                                     | er the |
|                                         | iling Your Weekly Claims<br>ou must file weekly claims to get j<br>laim weeks start on Sunday and<br>nds.<br>Ince you submit your weekly claim<br>eekly-claim.                                                                                                    | paid.<br>end the following Saturday. r<br>n, we'll review it and update                                                                                                    | egardiess what day your v<br>the status below. For more<br>File Weekly Claim                                                                                                    | work weeks starts. Yor                                                                                                    | u can file a weekly claim afte<br>eekly claims visit <u>paidleave v</u>                                                                     | er the |
|                                         | iling Your Weekly Claims<br>ou must file weekly claims to get )<br>Ilaim weeks start on Sunday and in<br>nds.<br>Ince you submit your weekly claim<br>weekly-claim.                                                                                                    | paid.<br>end the following Saturday, r<br>n, we'll review it and update                                                                                                    | egardiess what day your v<br>the status below. For more<br>File Weekty Cfairn                                                                                                    | work weeks starts. Yo                                                                                                    | u can file a weekly claim afte<br>eekly claims visit <u>paidleave v</u>                                                                     | er the |
|                                         | iling Your Weekly Claims<br>ou must file weekly claims to get j<br>laim weeks start on Sunday and in<br>nds.<br>Ince you submit your weekly claim<br>eekly-claim.<br>Yeekly Claim Details<br>lick the "Amount Paid" hyperlink t<br>9 Print Weekly Claims                                                                                                    | paid.<br>end the following Saturday. I<br>n, we'll review it and update<br>to see more information abo                                                                                     | egardiess what day your v<br>the status below. For more<br>File Weekly Claim<br>ut that weekly claim.                                                                                                    | work weeks starts. Yo                                                                                                    | u can file a weekly claim afta<br>eekly claims visit <u>paidleave a</u>                                                                     | er the |
|                                         | iling Your Weekly Claims<br>ou must file weekly claims to get j<br>laim weeks start on Sunday and i<br>nds.<br>Ince you submit your weekly clain<br>eekly-claim.<br>Yeekly Claim Details<br>lick the "Amount Paid" hyperlink t<br><u>3 Print Weekly Claims</u><br>Claim Week                                                                                                    | paid.<br>end the following Saturday.<br>n, we'll review it and update<br>to see more information abo<br>Date Submitted                                                                     | egardiess what day your v<br>the status below. For more<br>File Weekty Cfaim<br>ut that weekly claim.<br>Status                                                                                             | work weeks starts. Yo<br>e information about we                                                                                                    | u can file a weekly claim afte<br>eekly claims visit <u>paidleave a</u><br>Amount Paid                                                      | er the |
|                                         | iling Your Weekly Claims<br>ou must file weekly claims to get j<br>laim weeks start on Sunday and in<br>nds.<br>Ince you submit your weekly claim<br>eekly-claim.<br>Yeekly Claim Details<br>lick the "Amount Paid" hyperlink t<br><u>9 Print Weekly Claims</u><br>Claim Weekl                                                                                                    | paid.<br>end the following Saturday. r<br>n, we'll review it and update<br>to see more information abo<br>Date Submitted<br>03/24/2025                                                     | egardiess what day your v<br>the status below. For more<br>File Weekly Claim<br>ut that weekly claim.<br>Status<br>Wating Week                                                                              | work weeks starts. Yo<br>s information about we<br>be been been been been been been been                                                                 | u can file a weekly claim afte<br>sekly claims visit <u>paidleave a</u><br>Amount Paid<br>S 0.00                                            | er the |
|                                         | iling Your Weekly Claims<br>ou must file weekly claims to get j<br>laim weeks start on Sunday and in<br>nds.<br>hnce you submit your weekly clain<br>eekly-claim.<br>Yeekly Claim Details<br>lick the "Amount Paid" hyperlink t<br><u>9 Print Weekly Claims</u><br>claim Week<br>02/02/2025 - 02/08/2025<br>02/04/2025 - 02/15/2025                                                                                                    | paid.<br>end the following Saturday. r<br>n, we'll review it and update<br>to see more information abo<br>Oate Submitted<br>03/24/2025<br>03/24/2025                                       | egardless what day your v<br>the status below. For more<br>File Weekly Claim<br>ut that weekly claim.<br>Status<br>Waiting Week<br>Non Payment                                                              | work weeks starts. Yo<br>e information about we                                                                                                    | u can file a weekly claim afte<br>eekly claims visit <u>paidleave x</u><br>Amount Paid<br>\$ 0.00                                           | er the |
|                                         | iling Your Weekly Claims ou must file weekly claims to get ; laim weeks start on Sunday and i nds. ince you submit your weekly clain weekly claim. Veekly Claim Details lick the "Amount Paid" hyperlink t <u>3 Print Weekly Claims Claim Week 02/02/2025 - 02/08/2025 02/16/2025 - 02/15/2025 02/16/2025 02/16/20 02/16/2025 02/16/2025 02/16/2025 02/16/2025 02/16/2025 02/16/2025 02/16/20 02/16/20 02/16/2</u> | paid.<br>end the following Saturday, r<br>n, we'll review it and update<br>to see more information abo<br>Oate Submitted<br>03/24/2025<br>03/24/2025                                       | egardless what day your v<br>the status below. For more<br>File Weekly Claim<br>ut that weekly claim.<br>Status<br>Waiting Week<br>Non Payment<br>Approved                                                  | Work weeks starts. Yo<br>a information about with<br>Hours Used<br>0<br>38                                                                               | u can file a weekly claim afte<br>eekly claims visit <u>paidleave x</u><br>Amount Paid<br><u>\$ 0.00</u><br><u>\$ 1.080.00</u>              | er the |
|                                         | iling Your Weekly Claims iung Your Weekly Claims iung Your Weekly claims to get ilaim weeks start on Sunday and i nda. ince you submit your weekly claim weekly-claim.  Veekly Claim Details lick the "Amount Paid" hyperlink t 3 Print Weekly Claims Claim Weekl 20/02/2025 - 02/16/2025 02/16/2025 - 02/22/2025 02/23/2025 - 03/01/2025                                                                                                    | paid.<br>end the following Saturday, r<br>n, we'll review it and update<br>to see more information abo<br>Date Submitted<br>03/24/2025<br>03/24/2025<br>03/24/2025                         | egardiess what day your v<br>the status below. For more<br>File Weekly Claim<br>ut that weekly claim.<br>Status<br>Waiting Week<br>Non Payment<br>Approved<br>Denied                                        | work weeks starts. Yo<br>e information about we<br>Hours Used<br>0<br>38                                                                                 | u can file a weekly claim afte<br>eekly claims visit <u>paidleave a</u><br>Amount Paid<br><u>\$ 0.00</u><br><u>\$ 1.080.00</u>              | er the |
|                                         | iling Your Weekly Claims ou must file weekly claims to get   laim weeks start on Sunday and i nds. Ince you submit your weekly clain eekly claim. Veekly Claim Details lick the "Amount Paid" hyperink t 3 Print Weekly Claims Claim Week 02/02/2025 - 02/08/2025 02/18/2025 - 02/28/2025 02/18/2025 - 03/08/2025 03/02/2025 - 03/08/2025 03/02/2025 - 03/08/2025 03/02/2025 - 03/08/2025 03/02/2025 - 03/08/2025 03/02/2025 - 03/08/2025                                                                                                    | paid.<br>end the following Saturday, s<br>n, we'll review it and update<br>to see more information abo<br>Oate Submitted<br>03/24/2025<br>03/24/2025<br>03/24/2025<br>03/24/2025           | egardiess what day your v<br>the status below. For more<br>File Weekty Cfalm<br>at that weekly claim.<br>Status<br>Waiting Week<br>Non Payment<br>Approved<br>Denied                                        | work weeks starts. Yo<br>t information about we<br>Hours Used<br>0<br>38                                                                                 | u can file a weekly claim afte<br>eekly claims visit <u>paidleave a</u><br>Amount Paid<br><u>\$ 0.00</u><br><u>\$ 1.080.00</u>              | er the |
|                                         | iling Your Weekly Claims ou must file weekly claims to get i laim weeks start on Sunday and i nds. Ince you submit your weekly claim weekly claim Weekly Claim Details lick the "Amount Paid" hyperink t Print Weekly Claims Claim Veekly Claims Claim Veekly Veekly Veekly Claim Veekly Veekly Veekly Claim Veekly Veekly Claim Veekly Veekly Claim Veekly Veekly Claim Veekly Veekly Claim Veekly Veekly Claim Veekly Veekly Claim Veekly Veekly Claim Veekly Claim Veekly       | paid.<br>end the following Saturday, r<br>n, we'll review it and update<br>to see more information abo<br>Oate Submitted<br>03/24/2025<br>03/24/2025<br>03/24/2025<br>03/24/2025           | egardiess what day your v<br>the status below. For more<br>File Weekty Cfalm<br>ut that weekly claim.<br>Status<br>Waiting Week<br>Non Payment<br>Approved<br>Denied                                        | work weeks starts. Yo<br>t information about we<br>be<br>Hours Used<br>0<br>38                                                                           | u can file a weekly claim afte<br>eekly claims visit <u>paidleave a</u><br>Amount Paid<br><u>\$ 0.00</u><br><u>\$ 1.080.00</u>              |        |
| F Y C C C C C C C C C C C C C C C C C C | iling Your Weekly Claims ou must file weekly claims to get i laim weeks start on Sunday and i nds. Ince you submit your weekly claim weekly claim Weekly Claim Details lick the "Amount Paid" hyperink t Print Weekly Claims claim Week 02/02/2025 - 02/08/2025 02/02/2025 - 03/08/2025 02/23/2025 - 03/08/2025 02/23/2025 - 03/08/2025 records Correspondence                                                                                                    | paid.<br>end the following Saturday, r<br>n, we'll review it and update<br>to see more information abo<br>Oate Submitted<br>03/24/2025<br>03/24/2025<br>03/24/2025                         | egardiess what day your v<br>the status below. For more<br>File Weekly Claim<br>ut that weekly claim.<br>Status<br>Waiting Week<br>Non Payment<br>Approved<br>Denied                                        | work weeks starts. Yo<br>e information about we<br>Hours Used<br>0<br>38                                                                                 | u can file a weekly claim afte<br>eekly claims vish <u>paidleave a</u><br>Amount Paid<br><u>\$ 0.00</u><br><u>\$ 1.080.00</u>               | er th  |
|                                         | iling Your Weekly Claims ou must file weekly claims to get j laim weekls start on Sunday and i nda. noe you submit your weekly claim eekly-claim.  Veekly Claim Details Lick the "Amount Paid" hyperink t <u>9 Print Weekly Claims</u> claim Week 02/02/2025 - 02/08/2025 02/08/2025 - 02/16/2025 02/08/2025 - 03/08/2025 02/08/2025 - 03/08/2025 02/08/2025 - 03/08/2025 records Correspondence                                                                                                    | paid.<br>end the following Saturday, r<br>n, we'll review it and update<br>to see more information abo<br>Oate Submitted<br>03/24/2025<br>03/24/2025<br>03/24/2025                         | egardiess what day your v<br>the status below. For more<br>File Weekly Claim<br>ut that weekly claim.<br>Status<br>Waiting Week<br>Non Payment<br>Approved<br>Denied                                        | work weeks starts. Yo<br>e information about with<br>Hours Used<br>0<br>38                                                                               | u can file a weekly claim afte<br>eekly claims visit <u>paidleave x</u><br>Amount Paid<br><u>\$ 0.00</u><br><u>\$ 1.080.00</u>              | er the |
|                                         | iling Your Weekly Claims ou must file weekly claims to get j laim weeks start on Sunday and i nds. noe you submit your weekly claim eekly-claim.  Veekly Claim Details lick the "Amount Paid" hyperlink t 9 Print Weekly Claims Cthim Week 2002/0225 - 02/08/2025 02/08/2025 - 02/08/2025 02/08/2025 - 02/08/2025 02/08/2025 - 02/08/2025 02/08/2025 - 02/08/2025 records Correspondence he table below shows initial decis                                                                                                    | paid.<br>end the following Saturday. r<br>n, we'll review it and update<br>to see more information abo<br>Oate Submitted<br>Oat24/2025<br>O3/24/2025<br>O3/24/2025<br>O3/24/2025           | egardiess what day your v<br>the status below. For more<br>File Weekly Claim<br>ut that weekly claim.<br>Status<br>Waiting Week<br>Non Payment<br>Approved<br>Denied                                        | work weeks starts. Yo<br>s information about we<br>be<br>been about we<br>been about we<br>been about about<br>about about about<br>name to download the | u can file a weekly claim afte<br>sekly claims visit <u>paidleave a</u><br>Antocont Paid<br><u>\$ 0.00</u><br><u>\$ 1.080.00</u><br>a file. |        |
|                                         | iling Your Weekly Claims ou must file weekly claims to get j laim weekls start on Sunday and i nds. noe you submit your weekly claim eekly-claim.  Veekly Claim Details lick the 'Amount Paid' hyperlink t 9 Print Weekly Claims cthim Week 02/02/2025 - 02/08/2025 02/04/2025 - 02/15/2025 02/04/2025 - 02/15/2025 02/04/2025 - 03/01/2025 02/04/2025 - 03/01/2025 02/02/2025 - 03/08/2025 correspondence he table below shows initial decis Document Name                                                                                                    | paid.<br>end the following Saturday, r<br>n, we'll review it and update<br>to see more information abo<br>O3/24/2025<br>03/24/2025<br>03/24/2025<br>03/24/2025<br>03/24/2025<br>03/24/2025 | egardiess what day your v<br>the status below. For more<br>File Weekly Claim<br>ut that weekly claim.<br>Status<br>Walting Week<br>Non Payment<br>Approved<br>Denied<br>Use click on the document<br>t Type | Nork weeks starts. You<br>a information about we<br>Hours Used<br>0<br>38<br>38                                                                          | u can file a weekly claim afte<br>eekly claims visit <u>paidleave x</u><br>Antocent Paid<br><u>\$ 0.00</u><br><u>\$ 1.080.00</u><br>a file. | er the |

- i. Weekly Claim Details: In this section you can click the Print Weekly Claims link to automatically download a PDF of your weekly claims for that specific claim. In the table you will see a list of weekly claims you have filed as well as those that are available to file. For weeks already filed, you will see the hours used and amount paid. Click the hyperlinked amount in the Amount Paid column to see weekly claim details.
- j. **Correspondence:** View any decision letters we have sent you by clicking the hyperlink in the **Document Name** column of the table. Decision letters are only sent when a decision has been made on a claim.

| the state of the second second s                                                                                                    |                                                                                                    |                                                                                                    |                                                                                                    |                                                                                                    |
|----------------------------------------------------------------------------------------------------|----------------------------------------------------------------------------------------------------|----------------------------------------------------------------------------------------------------|----------------------------------------------------------------------------------------------------|----------------------------------------------------------------------------------------------------|
|                                                                                                    |                                                                                                    | C Chie To                                                                                                    |                                                                                                    |                                                                                                    |
|                                                                                                    |                                                                                                    | Claim ly                                                                                                    | pe                                                                                                    |                                                                                                    |
| aim Status 0                                                                                                    |                                                                                                    | Approva                                                                                                    | Lassa Duration O                                                                                                    |                                                                                                    |
| aim status v                                                                                                    |                                                                                                    | d Approve                                                                                                    | a Leave Duration o                                                                                                    |                                                                                                    |
| pioved                                                                                                    |                                                                                                    | 020220                                                                                                    | 00002020                                                                                                    |                                                                                                    |
| View Application<br>Manage Document(s)                                                                                                    |                                                                                                    |                                                                                                    |                                                                                                    |                                                                                                    |
|                                                                                                    |                                                                                                    | 0.0392.5                                                                                                    | 1.1                                                                                                    |                                                                                                    |
| Tou have 418 nours of medical i                                                                                                    | eave available in your clai                                                                                                    | m year.                                                                                                    |                                                                                                    | Leave Hours: 456                                                                                                    |
| <ul> <li>tour claim year began Janua</li> <li>During your approved leave.</li> </ul>                                                                                                    | ry 20, 2020 and ends Janua<br>you can use up to 38 hours :                                                                                                    | ry 24, 2020.<br>per week.                                                                                                    |                                                                                                    |                                                                                                    |
| . Each time we approve a wee                                                                                                    | ,<br>kly claim during your claim y                                                                                                    | ,<br>ear, your remaining bala                                                                                                    | ance of                                                                                                    |                                                                                                    |
| hours will update.                                                                                                    |                                                                                                    |                                                                                                    |                                                                                                    | 418                                                                                                    |
| <ul> <li>It's possible that you'll use all</li> </ul>                                                                                                    | of your remaining hours bef                                                                                                    | fore your approved leave                                                                                                    | end                                                                                                    | Hours Remaining                                                                                                    |
| daté.                                                                                                    |                                                                                                    |                                                                                                    |                                                                                                    |                                                                                                    |
| If you need to extend your leave e                                                                                                    | nd date and you still have ho                                                                                                    | ours available in your cla                                                                                                    | im year,                                                                                                    |                                                                                                    |
| you can <u>Request Review</u>                                                                                                    |                                                                                                    |                                                                                                    |                                                                                                    |                                                                                                    |
|                                                                                                    |                                                                                                    |                                                                                                    |                                                                                                    |                                                                                                    |
| u must file weekly claims to get pa<br>sim weeks start on Sunday and en<br>ds.<br>ce you submit your weekly claim,<br>ekly-claim.                                                                                                    | id.<br>d the following Saturday, reg<br>we'll review it and update the                                                                                                    | gardiess what day your v<br>e status below. For more                                                                                                    | vork weeks starts. You ca<br>information about week!                                                                                                    | in file a weekly claim after i<br>y claims visit <u>paidleave wa</u>                                                                                                    |
| u must file weekly claims to get pa<br>sim weeks start on Sunday and en<br>ds.<br>ice you submit your weekly claim, t<br>ekly-claim.                                                                                                    | id.<br>d the following Saturday, reg<br>we'll review it and update the                                                                                                    | gardiess what day your v<br>e status below. For more<br>File Weekty Claim                                                                                                    | vork weeks starts. You ca                                                                                                    | in file a weekly claim after t<br>y claims visit <u>paidleave wa</u>                                                                                                    |
| u must file weekly claims to get pa<br>im weekls start on Sunday and en<br>ds.<br>ce you submit your weekly claim, t<br><u>ekly claim</u> .                                                                                                    | id.<br>d the following Saturday, reg<br>we'll review it and update the                                                                                                    | gardiess what day your v<br>e status below. For more<br>File Weekty Claim                                                                                                    | vork weeks starts. You ca                                                                                                    | in file a weekly claim after t<br>y claims visit <u>paidleave wa</u>                                                                                                    |
| u must file weekly claims to get pa<br>im weekls start on Sunday and en<br>is.<br>ce you submit your weekly claim, t<br><u>ekly-claim</u> .<br>ekly Claim Details<br>sk the "Amount Paid" hyperlink to :                                                                                                    | id.<br>d the following Saturday, reg<br>we'll review it and update the<br>see more information about                                                                                                    | gardiess what day your v<br>e status below. For more<br>File Weekty Claim<br>that weekly claim.                                                                                                    | vork weeks starts. You ca                                                                                                    | in file a weekly claim after t<br>y claims visit <u>paidleave wa</u>                                                                                                    |
| u must file weekly claims to get pa<br>im weekls start on Sunday and en<br>is.<br>ce you submit your weekly claim, t<br><u>ekly claim</u> .<br>ekly Claim Details<br>sk the "Amount Paid" hyperlink to :<br>Print Weekly Claims                                                                                                    | id.<br>d the following Saturday, reg<br>we'll review it and update the<br>see more information about                                                                                                    | gardiess what day your v<br>e status below. For more<br>File Weekty Claim<br>that weekty claim.                                                                                                    | vork weeks starts. You ca                                                                                                    | in file a weekly claim after t<br>y claims visit <u>paidleave wa</u>                                                                                                    |
| u must file weekly claims to get pa<br>im weekls start on Sunday and en<br>ds.<br>ce you submit your weekly claim, t<br>ekly claim.<br>tekly Claim Details<br>ck the "Amount Paid" hyperlink to :<br><u>Print Weekly Claims</u><br>Elim Weekl                                                                                                    | id.<br>d the following Saturday, reg<br>we'll review it and update the<br>see more information about<br>Date Submitted                                                                                                    | pardiess what day your v<br>e status below. For more<br>File Weekty Claim<br>that weekty claim.<br>Status                                                                                                   | work weeks starts. You ca<br>information about week                                                                                                    | n fie a weekly claim after t<br>y claims visit <u>paidleave wa</u><br>Amoont Paid                                                                                                    |
| u must file weekly claims to get pa<br>im weekls start on Sunday and en<br>ds.<br>ce you submit your weekly claim, t<br>ekly claim<br>tekly Claim Details<br>ck the "Amount Paid" hyperlink to :<br>Print Weekly Claims<br>Film Weeklo<br>2002/2025 - 02/08/2025                                                                                                    | id.<br>d the following Saturday, reg<br>we'll review it and update the<br>see more information about<br>Date Submitted<br>03/24/2025                                                                                                   | pardless what day your v<br>e status below. For more<br>File Weekty Claim<br>that weekty claim.<br>Status<br>Waiting Week                                                                                   | work weeks starts. You ca<br>information about week                                                                                                    | n fie a weekly claim after t<br>y claims visit <u>paidleave wa</u><br>Amount Paid<br>\$0.00                                                                                          |
| u must file weekly claims to get pa<br>im weekls start on Sunday and en-<br>ds.<br>ce you submit your weekly claim, t<br>ekly-claim.<br>weekly Claim Details<br>ck the "Amount Paid" hyperink to :<br>Print Weekly Claims<br>him Work<br>02/2025 - 02/08/2025<br>209/2025 - 02/15/2025                                                                                                    | id.<br>d the following Saturday, reg<br>we'll review it and update the<br>see more information about<br>Date Submitted<br>03/24/2025                                                                                                   | pardless what day your v<br>e status below. For more<br>File Weekty Claim<br>that weekty claim.<br>Status<br>Waiting Week<br>Non Payment                                                                    | Nork weeks starts. You ca<br>information about week                                                                                                    | n fie a weekly claim after t<br>y claims visit <u>paidleave wa</u><br>Amount Paid<br><u>\$0.00</u>                                                                                   |
| u must file weekly claims to get pa<br>im weekls start on Sunday and en-<br>ds.<br>ce you submit your weekly claim, t<br>ekly-claim.<br>wekly Claim Details<br>ok the "Amount Paid" hyperink to :<br>Print Weekly Claims<br>Alim Week<br>202/2025 - 02/08/2025<br>209/2025 - 02/25/2025<br>209/2025 - 02/25/2025                                                                                                    | id.<br>d the following Saturday, reg<br>we'll review it and update the<br>see more information about<br>Date Submitted<br>03/24/2025<br>03/24/2025<br>03/24/2025<br>03/24/2025                                                         | pardless what day your v<br>e status below. For more<br>File Weekty Claim<br>that weekly claim.<br>Status<br>Vailing Week<br>Non Payment<br>Approved<br>Deproved                                            | vork weeks starts. You ca<br>information about week<br>information about week<br>information about week<br>information about week<br>information about week<br>information about week<br>information about week                                                                                                    | n file a weekly claim after t<br>y claims visit <u>paidleave wa</u><br>Amount Paid<br><u>\$0.00</u><br><u>\$1.080.00</u>                                                             |
| u must file weekly claims to get pa<br>im weekls start on Sunday and en-<br>ds.<br>ce you submit your weekly claim, to<br>ekly-claim.<br>ekly Claim Details<br>ok the "Amount Paid" hyperink to :<br>Print Weekly Claims<br>alim Week<br>202/2025 - 02/08/2025<br>209/2025 - 02/25/2025<br>209/2025 - 02/25/2025<br>2/16/2025 - 02/25/2025<br>2/23/2025 - 03/01/2025<br>2/23/2025 - 03/08/2025<br>2/23/2025 - 03/08/2025<br>2/23/2025<br>2/23/2025 | id.<br>d the following Saturday, reg<br>we'll review it and update the<br>see more information about<br>Date Stitumitted<br>03/24/2025<br>03/24/2025<br>03/24/2025                                                                     | pardless what day your v<br>e status below. For more<br>File Weekty Claim<br>that weekly claim.<br>Status<br>Vaiting Week<br>Non Payment<br>Approved<br>Denied                                              | vork weeks starts. You ca<br>information about week<br>information about week<br>information about week<br>information about week<br>information about week<br>information about week<br>information about week                                                                                                    | n file a weekly claim after t<br>y claims visit <u>paidleave wa</u><br>Amount Paid<br><u>\$0.00</u><br><u>\$1.080.00</u>                                                             |
| u must file weekly claims to get pa<br>im weekls start on Sunday and en-<br>ds.<br>ce you submit your weekly claim, i<br>ekly claim<br>tekly Claim Details<br>ok the "Amount Paid" hyperlink to :<br>Print Weekly Claims<br>him Weekly Claims<br>him Weekly Claims<br>Dig 2022025 - 02/08/2025<br>209/2025 - 02/08/2025<br>209/2025 - 02/08/2025<br>203/2025 - 03/08/2025<br>203/2025 - 03/08/2025<br>203/2025<br>203/2025                                         | id.<br>d the following Saturday, reg<br>we'll review it and update the<br>see more information about<br>Oate Submitted<br>03/24/2025<br>03/24/2025<br>03/24/2025<br>03/24/2025                                                         | andless what day your v<br>e status below. For more<br>File Weekty Claim<br>that weekty claim.<br>Status<br>Waiting Week<br>Non Payment<br>Approved<br>Denied                                               | Nork weeks starts. You ca<br>information about week<br>information about week<br>information about week<br>information about week<br>information about week<br>information about week<br>information about week<br>information about week                                                                                                    | n fie a weekly claim after t<br>y claims visit <u>paidleave wa</u><br>Amount Paid<br>\$.0.00<br>\$.1.080.00                                                                          |
| u must file weekly claims to get pa<br>im weekls start on Sunday and en<br>ds.<br>ce you submit your weekly claim, i<br>ekly claim<br>tekly Claim Details<br>ck the "Amount Paid" hyperink to :<br>Print Weekly Claims<br>Film Weekly Claims<br>Film Weekl<br>200/2025 - 02/08/2025<br>2016/2025 - 02/08/2025<br>2016/2025 - 03/08/2025<br>202/2025 - 03/08/2025<br>202/2025 - 03/08/2025<br>202/2025 - 03/08/2025<br>202/2025 - 03/08/2025<br>202/2025 - 03/08/2025<br>202/2025 - 03/08/2025<br>202/2025 - 03/08/2025<br>202/2025 - 03/08/2025<br>202/2025 - 03/08/2025                                                                                                    | id.<br>d the following Saturday, reg<br>we'll review it and update the<br>see more information about<br>Oate Submitted<br>03/24/2025<br>03/24/2025<br>03/24/2025<br>03/24/2025                                                         | andless what day your v<br>e status below. For more<br>File Weekly Claim<br>that weekly claim.<br>Status<br>Waiting Week<br>Non Payment<br>Approved<br>Denied                                               | Nork weeks starts. You ca                                                                                                    | n fie a weekly claim after t<br>y claims visit <u>paidleave wa</u><br>Amount Paid<br><u>\$ 0.00</u><br><u>\$ 1.080.00</u>                                                            |
| u must file weekly claims to get pa<br>im weekls start on Sunday and en-<br>ds.<br>ce you submit your weekly claim, to<br>ekly claim.<br>Heekly Claim Details<br>ok the "Amount Paid" hyperink to :<br>Print Weekly Claims<br>Him Work:<br>202/2025 - 02/08/2025<br>203/2025 - 02/08/2025<br>203/2025 - 03/08/2025<br>203/2025 - 03/08/2025<br>203/2025 - 03/08/2025<br>ecords<br>Ministrational Statements<br>Prespondence                                                                                                    | id.<br>d the following Saturday, reg<br>we'll review it and update the<br>see more information about<br>Date Submitted<br>03/24/2025<br>03/24/2025<br>03/24/2025<br>03/24/2025                                                         | andless what day your v<br>e status below. For more<br>File Weekty Claim<br>that weekty claim.<br>Status<br>Waiting Week<br>Non Payment<br>Approved<br>Denied                                               | Nork weeks starts. You ca<br>information about week<br>hours Used<br>0<br>38                                                                                                    | n fie a weekly claim after t<br>y claims visit <u>paidleave wa</u><br>Amount Paid<br><u>\$0.00</u><br><u>\$1.080.00</u>                                                              |
| u must file weekly claims to get pa<br>sim weekls start on Sunday and en-<br>ds.<br>ce you submit your weekly claim, to<br>ekly-claim.<br>tekly Claim Details<br>ok the "Amount Paid" hyperink to :<br><u>Print Weekly Claims</u><br><u>Bim Wink:</u><br>202/2025 - 02/08/2025<br>203/2025 - 02/08/2025<br>203/2025 - 02/08/2025<br>203/2025 - 03/08/2025<br>203/2025 - 03/08/2025<br>ecords<br>errespondence<br>e table below shows initial decision                                                                                                    | id.<br>d the following Saturday, reg<br>we'll review it and update the<br>see more information about<br>Oate Submitted<br>03/24/2025<br>03/24/2025<br>03/24/2025<br>03/24/2025<br>03/24/2025                                           | andless what day your v<br>e status below. For more<br>File Weekty Claim<br>that weekty claim.<br>Status<br>Waiting Week<br>Non Payment<br>Approved<br>Denied                                               | Nork weeks starts. You ca<br>information about week<br>Hours Used<br>0<br>38                                                                                                    | n fie a weekly claim after t<br>y claims visit <u>paidleave wa</u><br>Amount Paid<br>\$0.00<br>\$1.080.00                                                                            |
| u must file weekly claims to get pa<br>sim weekls start on Sunday and en-<br>ds.<br>ce you submit your weekly claim, to<br>ekly-claim.<br>tekly Claim Details<br>ok the "Amount Paid" hyperink to :<br>Print Weekly Claims<br>Film Weekly Claims<br>Film Weekly Claims<br>200/2025 - 02/08/2025<br>202/2025 - 02/08/2025<br>203/2025 - 02/08/2025<br>203/2025 - 02/08/2025<br>203/2025 - 03/08/2025<br>ecords<br>prrespondence<br>e table below shows initial decision                                                                                                    | id.<br>d the following Saturday, reg<br>we'll review it and update the<br>see more information about<br>Data Submitted<br>03/24/2025<br>03/24/2025<br>03/24/2025<br>03/24/2025<br>03/24/2025<br>03/24/2025                             | andless what day your v<br>e status below. For more<br>File Weekty Claim<br>that weekty claim.<br>Status<br>Waiting Week<br>Non Payment<br>Approved<br>Denied                                               | Nork weeks starts. You ca<br>information about week<br>hours Used<br>0<br>38                                                                                                    | n fie a weekly claim after t<br>y claims visit <u>paidleave wa</u><br>y claims <u>visit paidleave wa</u><br><u>y claims visit paidleave wa</u><br>y claims <u>visit paidleave wa</u> |
| u must file weekly claims to get pa<br>im weekls start on Sunday and en-<br>ds.<br>ce you submit your weekly claim, to<br>ekly-claim.<br>The submit your weekly claim, to<br>ekly-claim.<br>The submit your weekly claims, to<br>ekly-claim.<br>The submit your weekly claims<br>print Weekly Claims<br>The Weekly Claims<br>The Submit your weekly claims<br>Print Weekly Claims<br>The Submit your weekly claims<br>print Weekly Claims<br>200/2025 - 02/08/2025<br>202/2025 - 02/08/2025<br>202/202/2025<br>202/202/202/202/2025<br>202/202/202/202/202/202/202/202/202/202                                                                                                    | id.<br>d the following Saturday, reg<br>we'll review it and update the<br>see more information about<br>Data Submitted<br>03/24/2025<br>03/24/2025<br>03/24/2025<br>03/24/2025<br>03/24/2025<br>03/24/2025<br>03/24/2025<br>03/24/2025 | andless what day your v<br>e status below. For more<br>File Weekly Claim<br>that weekly claim.<br>Status<br>Waiting Week<br>Non Payment<br>Approved<br>Denied                                               | Hours Used<br>0<br>38<br>hame to download the file<br>03/24/00                                                                                                    | n fie a weekly claim after t<br>y claims visit <u>paidleave wa</u><br>y claims <u>visit paidleave wa</u><br>s.<br><u>Amount Paid</u><br><u>\$ 1.080.00</u>                           |
| u must file weekly claims to get pa<br>aim weeks start on Sunday and en<br>ds.<br>ice you submit your weekly claim, t<br>ekly-claim.<br>rekly Claim Details<br>ok the "Amount Paid" hyperink to :<br>Print Weekly Claims<br>aim Week<br>202/2025 - 02/08/2025<br>2/09/2025 - 02/08/2025<br>2/09/2025 - 02/08/2025<br>2/09/2025 - 02/08/2025<br>2/09/2025 - 03/08/2025<br>2/09/2025 - 03/08/2025<br>alords<br>wrespondence<br>e table below shows initial decision<br>sourcet Name<br>enefitApproval20250324 edf<br>ecord                                                                                                    | id.<br>d the following Saturday, reg<br>we'll review it and update the<br>see more information about<br>Date Submitted<br>03/24/2025<br>03/24/2025<br>03/24/2025<br>03/24/2025<br>03/24/2025<br>03/24/2025<br>03/24/2025<br>03/24/2025 | andless what day your v<br>e status below. For more<br>File Weekly Claim<br>that weekly claim.<br>Status<br>Walting Week<br>Non Payment<br>Approved<br>Denied<br>e click on the document of<br>type<br>tter | Nork weeks starts. You catering about weeks starts about weeks starts | n fie a weekly claim after t<br>y claims visit <u>paidleave wa</u><br>y claims visit <u>paidleave wa</u><br><u>s 0.00</u><br><u>s 1.080.00</u><br>s.                                 |

### Request a change or disagree with a decision

 On your 'Paid Leave Benefit account homepage' click Request Review underneath the 'Claim Review(s)' section.

The **Request Review** hyperlink will only be available after a decision has been made on a claim.

| W DETAIL                                                                                                    |                                                                                                    |                                                            |                                                    |                                                                              |
|----------------------------------------------------------------------------------------------------|----------------------------------------------------------------------------------------------------|------------------------------------------------------------|----------------------------------------------------|------------------------------------------------------------------------------|
| Tutple Blockern                                                                                                    |                                                                                                    |                                                            | PENERITIZIEN                                       |                                                                              |
|                                                                                                    |                                                                                                    |                                                            |                                                    |                                                                              |
| Take Action                                                                                                    |                                                                                                    |                                                            |                                                    |                                                                              |
| El Urstuda Contuct Prafam                                                                                                    | 004                                                                                                    |                                                            |                                                    |                                                                              |
| Statement Provinces Prateries                                                                                                    | nor                                                                                                    |                                                            |                                                    |                                                                              |
| Start Weekly Payment                                                                                                    |                                                                                                    |                                                            |                                                    |                                                                              |
| NIN 2023 - NR 122023                                                                                                    |                                                                                                    |                                                            |                                                    |                                                                              |
| Wy Claim(s)                                                                                                    |                                                                                                    |                                                            |                                                    |                                                                              |
|                                                                                                    |                                                                                                    | to PFUS, To you additional information was                 | regel 10-254 charts of labor accileria bacils an o | phase supporting decomments, solares weekly claims, or ones the band         |
| Neme to a fact of all the barned<br>application processionnilles, p                                                                                                    | applications that you have according<br>mass sick on the Claim ED                                                           |                                                            |                                                    |                                                                              |
| Teneris a tat of all the band<br>replication you satemilied, p<br>Claim Kill                                                                                                    | approach fai yn faw sontfer<br>maa sich or the Claim E.<br>Com Ape                                                          | Submoscen Sub-                                             | Chief Bilder                                       | Approved Lake Chirology                                                      |
| hene to a hat of all the borned<br>explication pro-solitentials, p<br>Colore Kill<br>FOLDY (2010)                                                                                                    | I applications that you have accellent<br>meas size on the Claim EC<br>Costmit Appl<br>Family                               | Gaberook va Deta<br>04/00/2004                             | Claim Balan<br>Talmitted                           | Approved Leave Caroline<br>Paraling                                          |
| Teneris a hat of all the band<br>esticularly pre-submitted, a<br>control the<br>forther 12104-3<br>forther 12104-3<br>forther 12104-1                                                                                                    | t applications that you have substitute<br>mase size on the Claim C.<br>Casimi type<br>Family<br>Earthy<br>Nexture          | 1000000000<br>040902020<br>040902020<br>040902020          | Cheve Matter<br>Talevisted<br>Approved<br>Decree   | President Frankrike<br>President<br>Oktober - Frankrike<br>Norm              |
| New Is a list of all the served<br>replication processment of<br>Control and<br>Policy 2006 2<br>Policy 2006 2<br>Policy 2006 2<br>Policy 2006 2<br>Policy 2006 2                                                                                                    | h applications that you have submitted<br>means tick on the Claim CC<br>Comm Apple<br>Family<br>Camby<br>Medical<br>Medical | 04002004033008<br>04400203<br>04460203<br>04460202         | Cleve Batter<br>Reported<br>Ageneral<br>Dense      | Account of Network Accounts<br>Prevaling<br>Only Topose - 1-10770425<br>Norm |
| Nee to hard of the band<br>estimation of well-band<br>control or solution of<br>positivities<br>positivities<br>positiviti<br>positivities<br>positivities<br>positivities<br>positivities<br>p | h approach that you have submitted<br>mines sick on the Claim ED.<br>(Control Jope<br>Flandy<br>Flandy<br>Tanthy<br>Medical | 94/90/04/95 1009<br>94/90/2029<br>94/96/2022<br>94/96/2022 | Crime Rocket<br>Talended<br>Agground<br>During     | Pering and Lease Grand and<br>Pering<br>Out of 2023 - Front Hell<br>Trans    |

- 2. On the 'Request for Review' screen:
  - a. Select a **Topic** for review:
    - Denied Application: We sent you a letter in the mail that explains why we couldn't approve your application. It is added to your leave claim correspondence within your online benefit account.
    - Benefit Amount: Your benefit amount is determined by the wages reported by your employers during your qualifying period. Your qualifying period starts about 15 months prior to the day you applied for leave or your leave start date, whichever is first.
    - Leave Start And End Date
    - · Denied Weekly Claim
    - Employment History

#### **Request for Review** Use this form to request a review of a decision we made on your Paid Leave benefit application or weekly claim(s). Don't submit more than one request at a time. We won't review additional requests until we make a decision on the first one you submit. When you submit your request, we'll review the information you provide and may reach out for more detail if needed. After we review your request, we'll let you know what we decide. Select the topic that describes your concern and the claim it's related to. Topics\* Claim\* Select One Select One v Select One **Denied Application** Benefit Amount Leave Start And End Date Denied Weekly Claim Employment History bload Bocumen Cancel Submit

Message Center

Home

Add/Switch Account

- b. Choose the claim you are requesting we review.
- c. Provide a reason for requesting a review.
- d. Click **Upload Document** to upload documents that support your request.

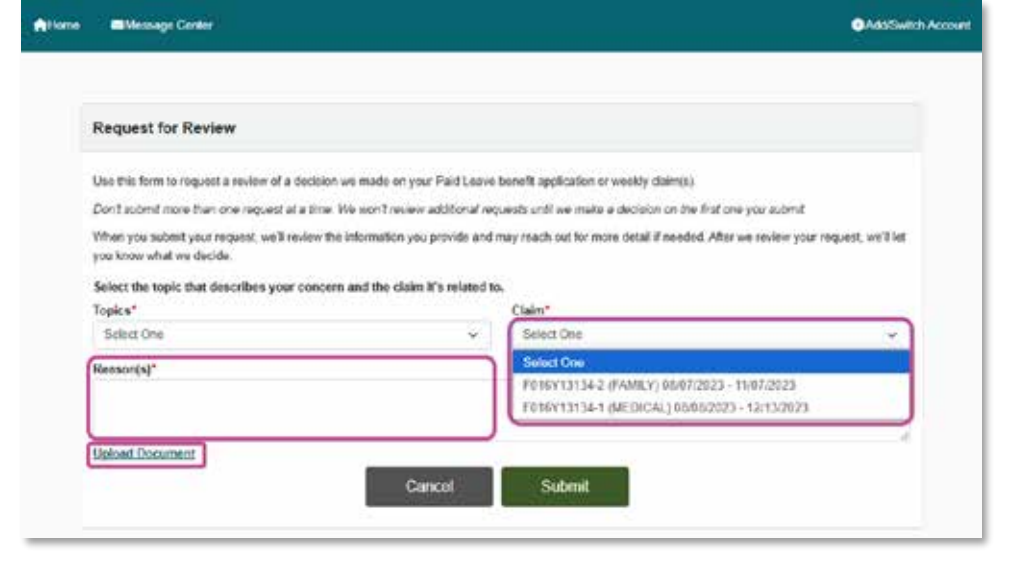

- 3. On the 'Upload Your Documents' screen:
  - a. Choose the **Document Type**.
  - b. Click Choose File.
  - c. Click Upload.
  - d. Make sure the document you uploaded appears in the Document table.

Once you upload a document, you cannot edit or delete it.

e. Click Continue.

| Upload Your Docume                                                                                                    | ints                                      |                                      |               |    |
|----------------------------------------------------------------------------------------------------|-------------------------------------------|--------------------------------------|---------------|----|
| How to upload                                                                                                    |                                           |                                      |               |    |
| 1. Select the Document T                                                                                                    | ype from the drop-down menu.              |                                      |               |    |
| 2. Click Choose File to se                                                                                                    | led the file you want to upload.          |                                      |               |    |
| 3. Choose the file and circl                                                                                                    | K Upload. You can apliced up to 200 docum | renta.                               |               |    |
|                                                                                                    |                                           |                                      |               |    |
| the carnet charge in one                                                                                                    | spicaded cocuments. Top can incr succes   | istaly upcaced occurtents in the cat | an Decw.      |    |
| Document Type*                                                                                                    |                                           |                                      |               |    |
| Select One                                                                                                    |                                           | ~                                    |               |    |
|                                                                                                    |                                           |                                      |               |    |
| Select file to upload*                                                                                                    |                                           |                                      |               |    |
| Choose File No file chosen                                                                                                    |                                           |                                      |               |    |
| Contraction of the local division of the local division of the loc |                                           |                                      |               |    |
|                                                                                                    |                                           | Upload                               |               |    |
| Document Name                                                                                                    | Document Type                             | Uploaded By                          | Uploaded Date |    |
| 1 design of the second second s                                                                                                    | Proof of Identity                         | Purple Blossom                       | C2/05/2024    | 10 |
| ranner, pro                                                                                                    | Medical Certification                     | Purple Blossom                       | 11/02/2023    |    |
| Deckersnobuping                                                                                                    |                                           |                                      | 06/02/0003    |    |
| Dockesnots.prg<br>Identity2.jpg                                                                                                    | Proof of Identity                         | Purple Blossom                       | 00/00/2023    |    |

- 4. On the 'Request for Review' screen click **Submit**.
- Add/Switch Account Home Message Center **Request for Review** Use this form to request a review of a decision we made on your Paid Leave benefit application or weekly claim(a). Don't submit more than one request at a time. We won't review additional requests until we make a decision on the link one you submit. When you submit your request, we'll review the information you provide and may reach out for more detail if needed. After we review your request, we'll let you know what we decide. Select the topic that describes your concern and the claim it's related to. Topics\* Claim\* Denied Application F016Y13134-2 (FAMILY) 06/07/2023 - 11/07/2023 14 100 Your denial letter explains why your application was denied and what information or documentation you need to provide before we can make a change. Please read it carefully and include your documents with this request by selecting "Upload document" before Reasonisi Me. **Upload Document** Cancel Submit

**Employment Security Department** 

WASHINGTON STATE

- 5. In the 'Request for Review Confirmation' pop-up window:
  - a. Read the confirmation message.
  - b. Click Done.

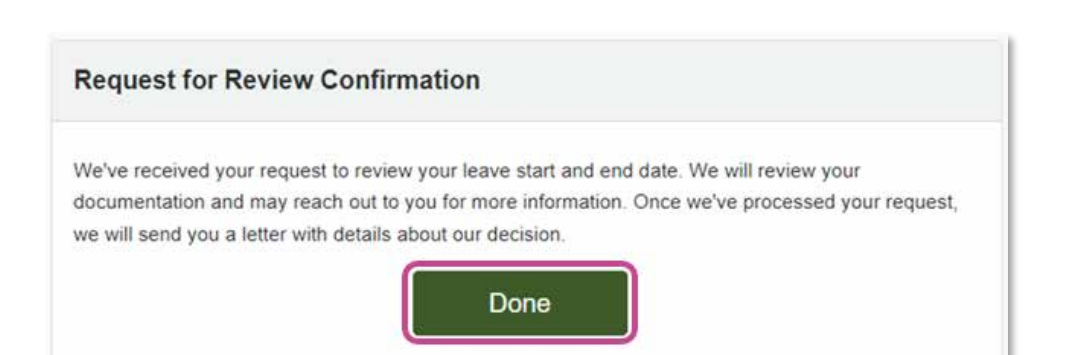

Hi, PurpleBlossom | Return To SAW

- **6.** On your 'Paid Leave benefit account homepage', you can view the status of your request for review.
  - a. **Submitted:** we've received your request but haven't started processing it yet.
  - b. **In Review:** we are reviewing your application and will reach out if we need more information.
  - c. **Review Complete:** we've finished our review of your request, and we'll send you a letter with a decision.

#### Claim Review(s)

You can ask us to review your claim if you need to make a change or disagree with the decision. Visit paidleave wa.gov/after-you-apply for more information.

#### Request Review

Here are the request(s) for review you've submitted since July 1, 2024. It may take a few minutes for new requests to show. We will send a decision letter once we complete our review.

| Claim ID      | Status          | Торіс                    | Submission Date |
|---------------|-----------------|--------------------------|-----------------|
| NO. 102-0-1   | Submitted       | Leave Start And End Date | 09/12/2024      |
| PERLIPSION -1 | Review Complete | Employment History       | 09/12/2024      |

#### Send a secure message

1. Click Message Center within the top menu bar.

- 2. On the 'Secure Messages' screen:
  - a. Click + New Message. This will open the message form.
- **3.** In the message form:
  - a. Enter Subject.
  - b. Choose the topic you'd like to discuss.
  - c. Type a message explaining your questions or concerns.

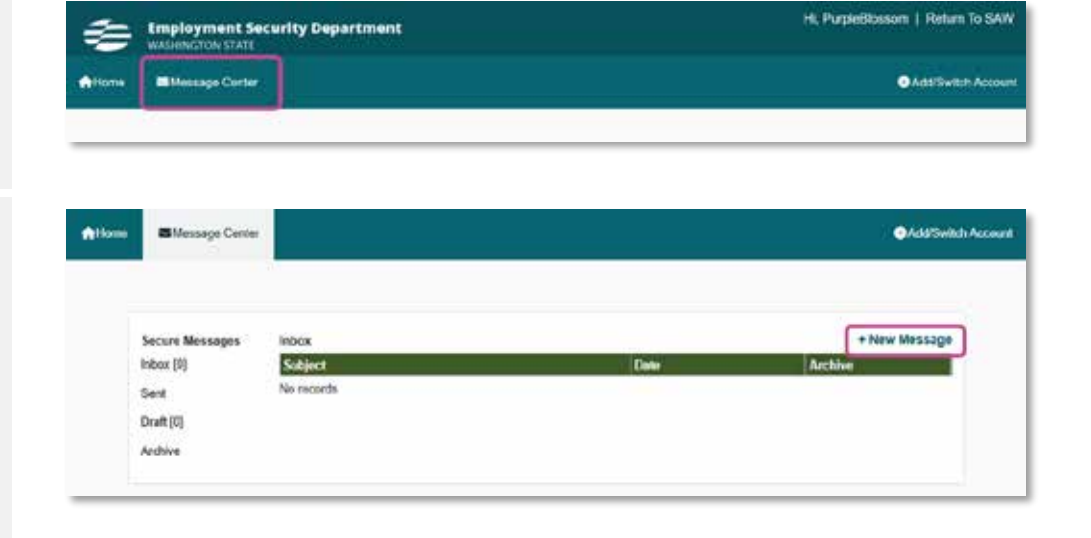

#### d. Click Send.

If you start a message and then click **Cancel** you will have the option to save it as a draft or delete it. You can access drafts in the draft tab of the message center.

| Messages  | Tesis   |        |      |
|-----------|---------|--------|------|
| Inbox [0] | Topic   |        |      |
| Sent      | Message |        |      |
| Draft [0] |         |        |      |
| Archive   |         |        |      |
|           |         | Cancel | Send |
|           |         |        |      |

 You can view your sent message by clicking Sent under 'Secure Messages'.

| Message Certe        |             | AddSeltch Accou |
|----------------------|-------------|-----------------|
|                      |             |                 |
| Secure Messages      | Subject     |                 |
| Inbox [0]<br>Sent    | Topic       |                 |
| Draft (0)<br>Archive | Wessage     |                 |
|                      | Cancet Send |                 |
|                      | CHINER      |                 |

|                       | ●AddSellick Acce                        |
|-----------------------|-----------------------------------------|
| Sect                  | + New Message                           |
| Subject<br>I mied heb | 11/06/2024 1:14 PM                      |
| 1 record              |                                         |
|                       | Sent<br>Subject<br>Invection<br>Trycond |

### Reply to a secure message

| 1. Click Message Center within the navigation bar menu: | Employment Security Department | Hi, PurpleBlossom   Return To SAW |
|---------------------------------------------------------|--------------------------------|-----------------------------------|
|                                                         | Home Manage Center 1           | AddSwitch Account                 |
|                                                         |                                |                                   |
|                                                         |                                |                                   |

- 2. On the 'Secure Messages' screen:
  - a. Click the hyperlink of the message you would like to respond to.
- Secure Messages
   Inbox
   + New Message

   Inbox [1]
   Selgect
   Date
   Archive

   Sert
   MisselCall
   Thi05/024 137 PM
   Thi05/024 137 PM

   Draft [0]
   Archive
   Taxond
   Thi05/024 137 PM
- **3.** Read the message and click O**Reply** in the upper right-hand corner of the message.

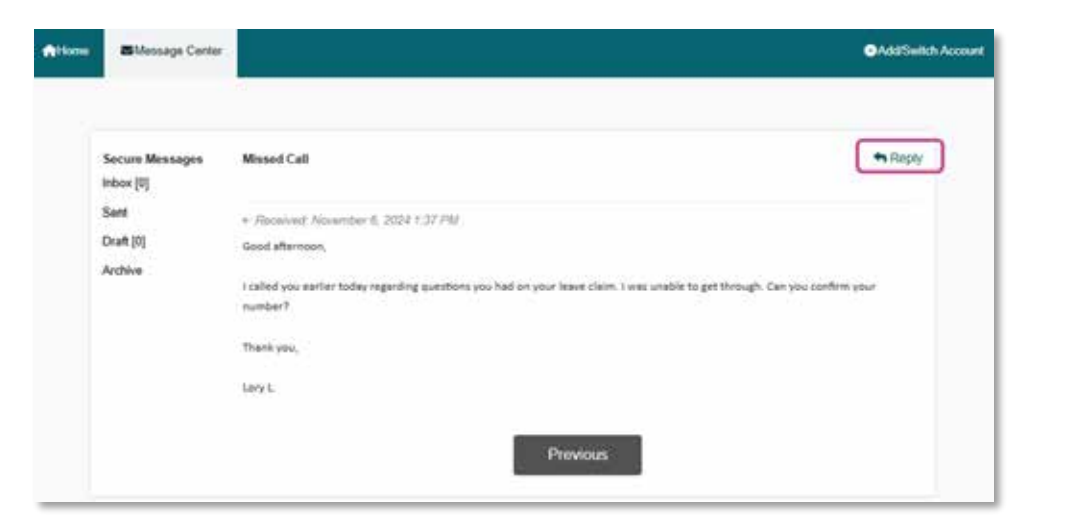

 Enter your response in the 'Message' text box and click Send.

| Attone | Message Center                       |                                                                     | Add Switch Account |
|--------|--------------------------------------|---------------------------------------------------------------------|--------------------|
|        | Secure Messages<br>Inbox [0]<br>Sent | Missed Call<br>Missage<br>I apologize. my phone number has shanged. |                    |
|        | Draft (0)<br>Archive                 | Cancel Sond<br>+ Reserved November 6, 2004 1 37 PM                  |                    |

**5.** The page will refresh. You will see that your message sent and a timestamp of when it was sent.

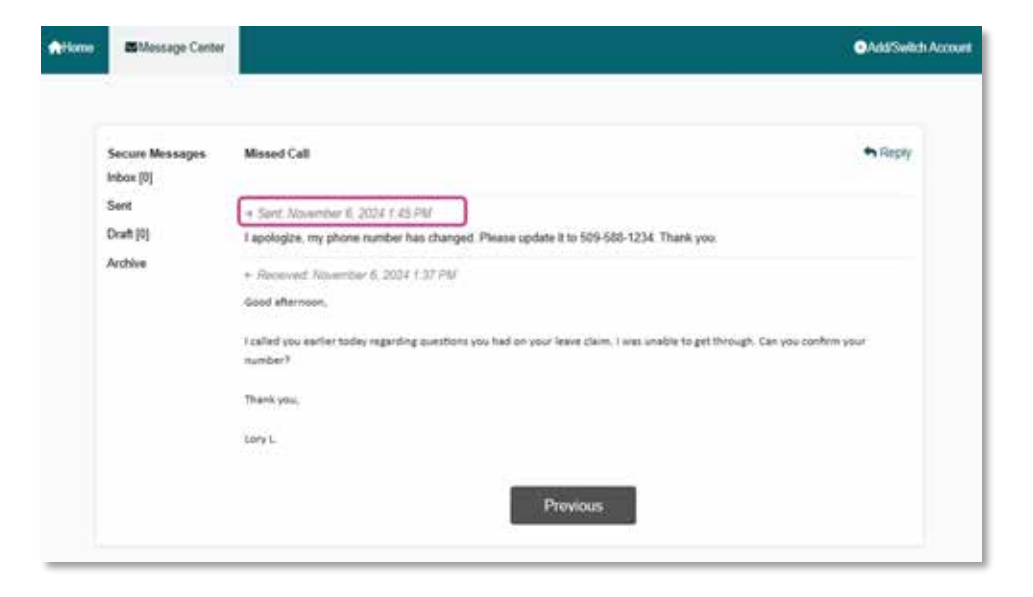

### Update payment preference and/or complete a pending application

-

 On your 'Paid Leave benefit account homepage', under the 'My Claim(s)' section, click the Claim ID hyperlink of the application you need to provide your payment preference for.

If you applied without selecting your payment preference, your application will be pending until you provide your payment information.

| e Message                                                      | Center                                                                        |                                                         |                                                     | Add/Switch Acc                                                |
|----------------------------------------------------------------|-------------------------------------------------------------------------------|---------------------------------------------------------|-----------------------------------------------------|---------------------------------------------------------------|
|                                                                |                                                                               |                                                         |                                                     |                                                               |
| Name                                                           |                                                                               | c                                                       | ustomer ID                                          |                                                               |
| Judah Judith                                                   |                                                                               | F                                                       | 02FTC61VK                                           |                                                               |
| Take Action                                                    |                                                                               |                                                         |                                                     |                                                               |
| Update Conta                                                   | ict Preferences                                                               |                                                         |                                                     |                                                               |
| Start Weekly F                                                 | ayment                                                                        |                                                         |                                                     |                                                               |
| No weekly claim                                                | s available.                                                                  |                                                         |                                                     |                                                               |
| My Claim(s)                                                    |                                                                               |                                                         |                                                     |                                                               |
| Here is a list of a<br>claim or take acti<br>submitted, please | I the benefit application<br>ons such as upload sup<br>click on the Claim ID. | is that you have submitted<br>pporting documents, submi | to PFML. To view addit<br>it weekly claims, or view | ional information relevant to the the benefit application you |
| Cisim ID                                                       | Claim Type                                                                    | Submission Date                                         | Claim Status                                        | Approved Leave Duration                                       |
|                                                                |                                                                               |                                                         |                                                     |                                                               |

2. On the 'Claim Summary' screen, click **Provide** Payment Preference.

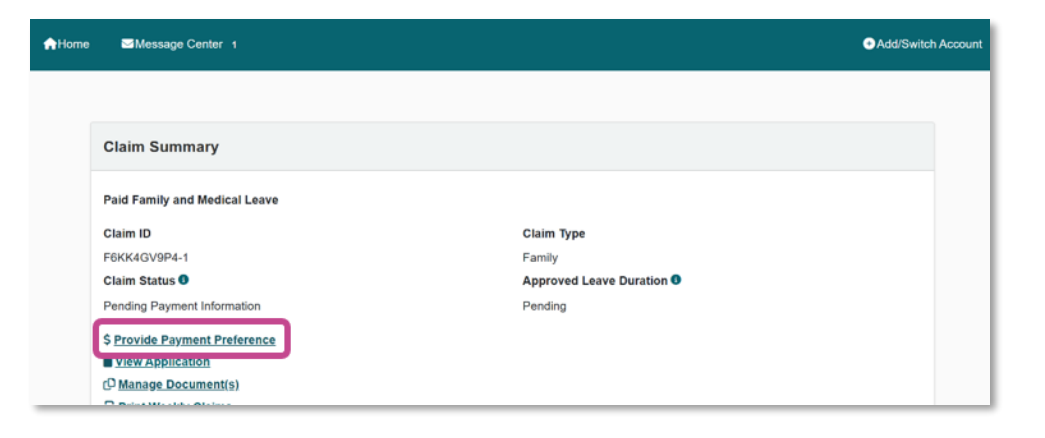

- On the 'Preferred Payment Method' screen, choose whether you want to be paid via direct deposit or U.S. Bank ReliaCard.
  - a. If you choose ReliaCard:
    - 1. Click **View** to read the ReliaCard disclosure.

When you click **View**, the disclosure will open in a new window. The two-page disclosure is available in English as well as other languages. To view in another language, continue to scroll through the document.

- 2. Select the checkbox authorizing the Employment Security Department to send payments to Reliacard.
- 3. Click Submit.
- b. If you choose direct deposit:
  - 1. Select the account type you want your payments deposited into.
  - 2. Enter and re-enter your routing number.
  - 3. Enter and re-enter your account number.

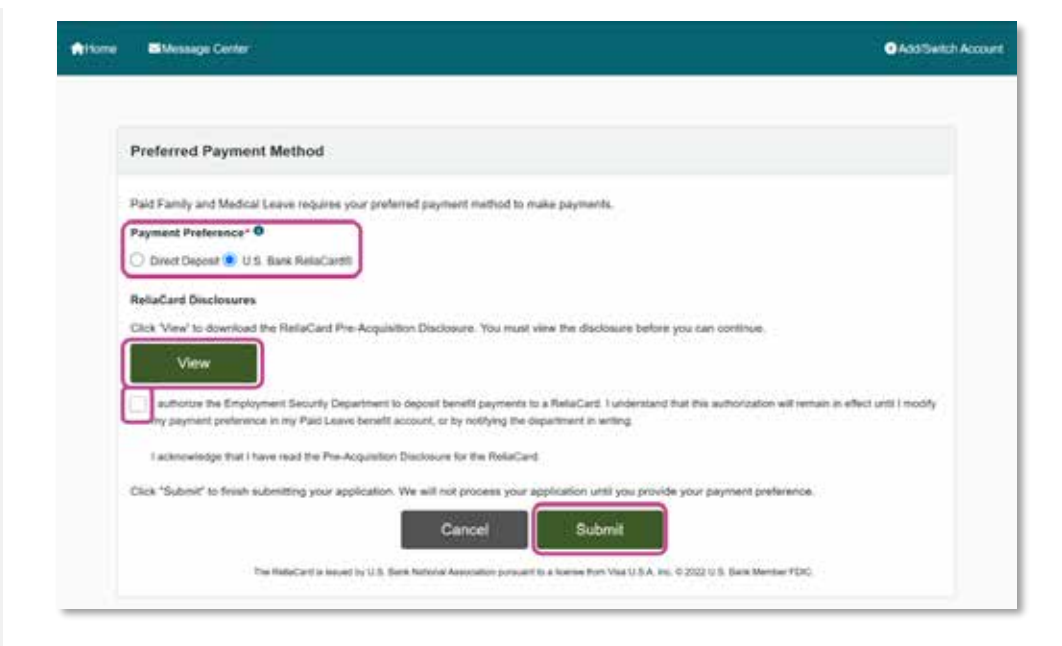

| Preferred Payment Method                              |                                                                                              |                    |
|-------------------------------------------------------|----------------------------------------------------------------------------------------------|--------------------|
| Paid Family and Medical Leave requires your profess   | ed paymont method to make payments.                                                          |                    |
| Payment Preference* 0                                 |                                                                                              |                    |
| Direct Deposit 🔿 U.S. Bank RelaCardli                 |                                                                                              |                    |
| Account Type*                                         | Deposit Type*                                                                                |                    |
| Selact One                                            | <ul> <li>Select One</li> </ul>                                                               | ~                  |
| Routing Number*                                       | Re-Enter Routing Number*                                                                     |                    |
| Account Number*                                       | Re-Enter Account Number*                                                                     | $\rightarrow$      |
| authorize the Employment Security Department to a     | leposit benefit payments into the account provided above. I understand that this sufforciati | ion will remain in |
| effect until I modify my payment preference in my Par | ic Leave benefit account, or by notifying the department by email, secure message or mail    |                    |

- 4. Select the checkbox authorizing the Employment Security Department to send payments via direct deposit.
- 5. Click **Submit**.

| Preferred Payment Method                            |                                             |                                          |                              |
|-----------------------------------------------------|---------------------------------------------|------------------------------------------|------------------------------|
| Paid Family and Medical Leave requires your profe   | ned paymont method to make paymen           | m                                        |                              |
| Payment Preference* 0                               |                                             |                                          |                              |
| Direct Deposit 🔿 U.S. Bank RelaCardli               |                                             |                                          |                              |
| Account Type*                                       | Deposit 1                                   | Abe.                                     |                              |
| Selact One                                          | v Select                                    | )ree                                     | ~                            |
| Routing Number*                                     | Re-Enter                                    | Routing Number*                          |                              |
| Account Number*                                     | Re-Enter                                    | Account Number*                          | {                            |
| authorize the Employment Security Department Is     | i deposit benefit payments into the accou   | rf provided above. I understand that its | authorization will remain in |
| effect until I modify my payment preference in my i | faid Leave benefit account, or by notifying | / the department by email, secure messa  | ge or mail                   |

### Update contact information

 On your 'Paid Leave benefit account homepage' under the 'Take Action' section, click Update Contact Preferences.

| Employment Security Department | Hi, PurpleBlossom   Return To SAW |
|--------------------------------|-----------------------------------|
| Attoma BMessage Center         | C Add Switch Account              |
|                                |                                   |
| Name                           | Customer ID                       |
| Judah Judith                   | FORFTORIVE                        |
| Take Action                    |                                   |
| 13 Undate Contact Preferences  |                                   |
| Start Weekly Payment           |                                   |
| No weekly claims available.    |                                   |
|                                |                                   |

2. On the 'Update Contact Preferences', screen update information and click **Update**.

|                                                                                                    |                                                                                                    | <b>U</b> ADOW |
|----------------------------------------------------------------------------------------------------|----------------------------------------------------------------------------------------------------|---------------|
| Hodata Contact Brafarancas                                                                                                    |                                                                                                    |               |
| opdate contact Prevenences                                                                                                    |                                                                                                    |               |
| Primary Contact Information                                                                                                    |                                                                                                    |               |
| Domestic 🔿 International                                                                                                    |                                                                                                    |               |
| Phone Number (200-808-8000)*                                                                                                    | Phone Ext.                                                                                             |               |
| Email Address <sup>1</sup>                                                                                                    | Professed Contact Method 1                                                                             |               |
| Email Address                                                                                                    | Errat                                                                                                  | <b>2</b>      |
| 3 Language Preference                                                                                                    |                                                                                                    |               |
| Vos      Vos        | te in a language other than English?"                                                                  |               |
| tes      tes     tes         | te in a language other than English?*                                                                  |               |
| tranguage Preference When possible, do you prefer to communica     Yes      Her Mailing Address Address Line 1*                                                                                                    | te in a language other than English?*<br>Address Line 2                                                |               |
| the initial for the second second secon    | te in a language other than English?*<br>Address Line 2<br>State*                                      |               |
| Case in Case in Case | Address Line 2 State* Wik - Washington                                                                 |               |
| Canguage Preference When possible, do you prefer to communica Viss Andress Mailling Address Address Line 1* Cay* 20* Code*                                                                                                    | Address Line 2<br>State*<br>ViA - Washington<br>21P Code Ext                                           | •             |
| tes e to     Language Preference When possible, do you prefer to communica     Vis & hir     Mailing Address Address Line 1* Coy* 20 Code*                                                                                                    | nte in a language other than English?*<br>Address Line 2<br>State*<br>ViA - Washington<br>ZiP Code Ext |               |

### Update employment information

 On your 'Paid Leave benefit account homepage' under the 'Take Action' section, click Update Current Employer.

The **Update Current Employer** link will only be available if you have an active claim year, meaning the end of your claim year has not yet passed. If your claim year has passed, you will be able to provide your current employer information the next time you apply for benefits.

- 2. On the 'Update Your Employment Information' screen:
  - a. Update any of the following:
    - 1. Your employment status.
    - 2. Employment start-dates for current employers.
    - 3. Employment end-dates for former employers.
  - b. Click Save to save corrected information.

| a Message Center 4                               |                   | O Add/Switch Account |
|--------------------------------------------------|-------------------|----------------------|
|                                                  |                   |                      |
| Name                                             | Customer ID       |                      |
| George Washington                                | F20KBR2YSR        |                      |
| Take Action                                      |                   |                      |
| Continue a Draft Benefit Application (Last Saved | Date: 09/19/2024) |                      |
| 121 Vedate Contect Preferences                   |                   |                      |
| S Update Payment Preference                      |                   |                      |
| Winstate_Content_Employer                        |                   |                      |
| Start Weekly Payment                             |                   |                      |
| No weather etainer available -                   |                   |                      |

| rou summity work or used to work for the following | 2 employer(a).                |                   |                          |               |
|----------------------------------------------------|-------------------------------|-------------------|--------------------------|---------------|
| rany or these details have changed since you       | appoind for Paid Leave, pieas | e update below.   |                          |               |
| Employer Name                                      | Employment Status             |                   |                          |               |
| Nimbus Integration Test Services LLC               | I currently work here C 1     | used to work here |                          |               |
|                                                    | Employment Start Date (NM     | 000000            |                          |               |
|                                                    | 12/01/2023                    |                   |                          |               |
| Big House Construction                             | 🐲 I surrently work here 🔿 I i | used to work here |                          |               |
|                                                    | Employment Start Date (MM     | (VYYY)            |                          |               |
|                                                    | 02/01/2023                    |                   |                          |               |
| ESD 14 September Investigation Services LLC        | I surrently work here         | used to work here |                          |               |
|                                                    | Employment Start Date (MM     | 00/1111           |                          |               |
|                                                    | 01/01/2020                    |                   |                          |               |
| AB Test 111439504 LLC                              | C 1 currently work have 🥌 1   | used to work here |                          |               |
|                                                    | Employment Start Date (MM     | 00/1111)          | Employment End Date (MMC | (mmax         |
|                                                    | 10/01/2023                    | -                 | 12/31/2023               |               |
|                                                    |                               |                   |                          |               |
| Nd you start working in Washington for any en      | nployer(s) not listed above?  |                   |                          |               |
| f yes, click Add Employer below.                   |                               |                   |                          |               |
| Add Employer                                       |                               |                   |                          |               |
| UBI Employer Name St                               | art Date End Date Empl        | oyment Status A   | difress Phone            | Number Action |
| No recorda                                         |                               |                   | -                        |               |

 To add an employer that is missing, click Add Employer.

| opdate rour Employment information                   |                                                                                                    |                                 |   |
|------------------------------------------------------|----------------------------------------------------------------------------------------------------|---------------------------------|---|
| You currently work or used to work for the following | employee(s).                                                                                                    |                                 |   |
| If any of these details have changed since you i     | opplied for Paid Leave, please update bei                                                                                                    | ow. 0                           |   |
| Employer Name                                        | Employment Status                                                                                                    |                                 |   |
| Nimbus Integration Tast Services LLC                 | Revenue of the second second s | ere                             |   |
|                                                      | Employment Start Date (MM/DD/YYYY)                                                                                                    |                                 |   |
|                                                      | 12/01/0023                                                                                                    |                                 |   |
| Big House Construction                               | E currently work here 🔿 I used to work th                                                                                                    | **                              |   |
|                                                      | Employment Start Date (MMOD/YYYY)                                                                                                    |                                 |   |
|                                                      | 02/01/2020                                                                                                    |                                 |   |
| ESD 14 September Investigation Services LLC          | E Courtently work here 🔿 I used to work h                                                                                                    | ere                             |   |
|                                                      | Employment Start Date (MM/DD/YYYY)                                                                                                    |                                 |   |
|                                                      | 01/01/2020                                                                                                    |                                 |   |
| AB Test 111439504 LLC                                | 🗇 Ecumently work here 🖲 Euleed to work h                                                                                                    | en.                             |   |
|                                                      | Employment Start Date (MMDD/YYYY)                                                                                                    | Employment End Date (MM/DD/YYY) |   |
|                                                      | 10/01/0003                                                                                                    | tara1/2029                      | - |
|                                                      |                                                                                                    |                                 |   |

- 4. On the 'Employer Search' screen:
  - a. Enter your employers name or Unified Business Identifier (UBI).

The Unified Business Identifier number (UBI) is a 9-digit number issued by the Washington State Department of Revenue.

- b. Click Search.
  - 1. If your employer is listed, click **Select** in that employer row.
  - 2. If your employer is not listed in the table, click **Add Missing Employer**.

If there are multiple results, check the employer address. You may also obtain your employer's UBI from your employer directly. Searching by UBI is the best way to ensure you are selecting the correct employer.

| Employer Search Search rame employer using its legal name or Unified Business identifier (UBI)                                                                                                    | Message Cente                                                                                                    | e#                                                                                                    | <ul> <li>Add/Switch;</li> </ul> |
|----------------------------------------------------------------------------------------------------|----------------------------------------------------------------------------------------------------|----------------------------------------------------------------------------------------------------|---------------------------------|
| Search for an employer using its legal name or United Business Identifier (UBI).  Employer Name (starts with)  Previous Soarch  Calibration of the legal name or United Business Identifier (UBI).  Employer Search  Search for an employer using its legal name or United Business Identifier (UBI).  Employer Name (starts with)  UBI (### #### ###########################                                                                                                    | Employer Searc                                                                                                    | h                                                                                                    |                                 |
| Employer Name (starts with)                                                                                                    | Search for an employe                                                                                                    | er using its legal name or Unified Business Identifier (UBI)                                                                                                    |                                 |
| Previous     Search       BMessage Center 1 <ul> <li>Address</li> <li>Employer Search</li> <li>Search for an employer using its legal name or Unified Business identifier (UBI).</li> <li>Employer Name (starts with)          <ul> <li>UBI (### ### ###])</li> <li>Bearch Results</li> </ul>            Search Results           Click: Select to add an employer from the link below.              <ul> <li>Employer Address</li> <li>Employer Address</li> <li>Employer Address</li> <li>Top NE 1577H 57. DU/ALL WA 58019-7000, AX 32121</li> <li>Employer Address</li> <li>Address</li> </ul></li></ul>                                                                                                    | Employer Name (sta                                                                                                    | rts with) O UBI (###.###.###) O                                                                                                    |                                 |
|                                                                                                    |                                                                                                    | Previous Search                                                                                                    |                                 |
| Employer Search Search for an employer using its legal name or Unified Business Identifier (UBI). Employer Name (starts with)  Previous Search Results Click "Select" to add an employer from the list below. UII Employer Address Address Add   |                                                                                                    |                                                                                                    |                                 |
| Search for an employer using its legal name or Unified Business identifier (UBI). Employer Name (starts with)  UBI (### ### ############################                                                                                                    |                                                                                                    | ia:                                                                                                    | AddSwitch                       |
| Employer Name (starts with)  UBI (### ### ### ###)  Bearch Previous Search Results  Click Teleof to add an employer from the list below.  UBI Employer Address Bitto Over Address Bitto Over Address Bitto    | Employer Searc                                                                                                    | έα<br>h                                                                                                    | O Additivation                  |
| Previous Search Search Results Click "Select" to add an employer from the list below. UIII Employer Name Employer Address Address Addr   | Employer Searc                                                                                                    | h<br>h<br>er Laling Its Jegal name ar Unified Business Idenilfer (UBI).                                                                                                    | Adatiwitin                      |
| Search Results Click "Select" to add an employer from the list below. UIII Employer Address Address Ad   | Employer Searc<br>Search for an employe<br>Employer Name (sta                                                                                            | h<br>er using its legal name or Unified Busicess Identifier (UBI).<br>ris with) © UBI (###-###.###) ©                                                                                                    | Adathwaten                      |
| Click "Select" to add an employer from the list below.<br>UIII Employer Address Address Address Address Address Address Address Address Employer Address Address Employer Address Address Addres | Employer Searc<br>Search for an employe<br>Employer Name (sta<br>abo                                                                                     | h er using its legal name or Unified Busicess Identifier (UBI). ers with) Prévious Prévious Search                                                                                                    |                                 |
| Click "Select" to add an employer from the list below. UIII Employer Address Action ABC 31700 NE 157TH 5T, DUVALL WA 98019-7600, AK 32121 Select                                                                                                    | Employer Searc<br>Search for an employe<br>Employer Name (sta<br>abo<br>Search Results                                                                   | h et using its legal name or United Business Identifier (UBI). ris with) Previous Previous Search                                                                                                    |                                 |
| ABC 31700 NE 157TH ST. DUVALL WA 98019-7000, AK 32121 Setes                                                                                                    | Employer Searc<br>Search for an employ<br>Employer Name (sta<br>abc                                                                                      | h er using its legal name or Utofied Business Identifier (UBI). ers with) Prévious Prévious Search                                                                                                    |                                 |
| FOR BAS 120 ADC & ME EADLY I EADLINE CENTED, 161 Main Smoot And 1 willing County 100 COUNT 4014                                                                                                    | Employer Searc<br>Search for an employ<br>Employer Name (sta<br>abo<br>Search Results<br>Click Select to add ar<br>um                                    | h er using its legal name or Unified Business Identifier (UBI). Its with) Previous Previous Search A employer from the Init Delow. Employer from the Init Delow. Employer from the Init Delow. Employer Address                                    | Addrived.h                      |
| THE PART OF A STREET AND AND A STREET AND A STREET AND A    | Employer Searc<br>Search for an employe<br>Employer Name (sta<br>abc<br>Search Results<br>Click 'Select' to add ar<br>Unit<br>604-644-122<br>604-644-122 | h  r using its legal name or Unified Business Identifier (UBI). ris with)  Prévious  Prévious  Search  Search  ABC  STOD NE 1577H 57. DUVALL WA 98019-7800, AK 32121  ABC & ME EARLY LEARNING CENTER 151 Main Street Apt 1 million, Search and 151 | Action<br>Scient<br>Scient      |

ABC BILINGUAL CHILDCARE LLC 161 Main Street, Apl 1 million, Seattle, WA 98584 - 4321

ABC BUSINESS CONSULTANTS LLC 161 Main Street, Apt 1 million, Seattle, WA 99584 - 4321

ABC EDUCATION/CONSERVATION FOF 161 Main Street, Apt 1 million, Seattle, WA 99584 - 4321

161 Main Street, Apl 1 million, Seattle, WA 98584 - 4321

161 Main Street, Apl 1 million, Seattle, WA 98584 - 4321

161 Main Street, Apt T million, Seattle, WA 98584 - 4321

4- Provint

2 3 4 Next-4

10

ABC BROTHERS LLC

I the employer is not living release select 'Add Missing Employer

ABC COMMUNICATIONS LLC

ABC CONSTRUCTION LLC

604-877-692 605-268-836

604-905-342 604-514-163

604-887-129

602-057-669 38 records

Add Missing Employer

- 5. On the 'Employment Details' screen:
  - a. Complete all required fields, marked by an asterisk\*.
  - b. Click Save.

| Employer Name*                                      | UELO                              |
|-----------------------------------------------------|-----------------------------------|
| Is this their current employer?*<br>Yes No          |                                   |
| Employment Start Date (MM/DD/YYYY)*                 | Employment End Date (MM/DD/YYYY)* |
|                                                     |                                   |
| Phone Contact Information                           |                                   |
| Domestic 🔘 International                            |                                   |
| Phone Number (###-################################# | Phone Ext.                        |
| 🗈 Mailing Address                                   |                                   |
| Domestic O International                            |                                   |
| Address Line 1*                                     | Address Line 2                    |
| City*                                               | State*                            |
|                                                     | *                                 |
| ZIP Code*                                           | ZIP Code Ext                      |
| Deminue                                             | Sam                               |

- 6. On the 'Update Your Employment Information' screen:
  - a. Check that your employer is now listed within the table.
  - b. Click Save.

| su currently work or used to work for the follow | ing employer(s).                                                                                                    |                                                                                                    |                           |             |
|--------------------------------------------------|----------------------------------------------------------------------------------------------------|----------------------------------------------------------------------------------------------------|---------------------------|-------------|
| any of these details have changed since yo       | nu applied for Paid Le                                                                                                    | ave, please update below.                                                                                                    | 0                         |             |
| Employer Name                                    | Employment Stat                                                                                                    | us                                                                                                    |                           |             |
| Nimbus Integration Test Services LLC             | I currently work                                                                                                    | here 🔿 I used to work here                                                                                                    |                           |             |
|                                                  | Employment Start                                                                                                    | Date (MM/DD/YYYY)                                                                                                    |                           |             |
|                                                  | 12/01/2023                                                                                                    |                                                                                                    |                           |             |
| Big House Construction                           | <ul> <li>I currently work</li> </ul>                                                                                                    | here () I used to work here                                                                                                    |                           |             |
|                                                  | Employment Start                                                                                                    | Date (MM/DD/YYYY)                                                                                                    |                           |             |
|                                                  | 02/01/2023                                                                                                    |                                                                                                    |                           |             |
| ESD 14 September Investigation Services LL       | C 💿 I currently work                                                                                                    | here 🗇 I used to work here                                                                                                    |                           |             |
|                                                  | Employment Start                                                                                                    | Date (MM/DD/YYYY)                                                                                                    |                           |             |
|                                                  | 01/01/2020                                                                                                    | -                                                                                                    |                           |             |
| AB Test 111439504 LLC                            | O I currently work                                                                                                    | here 💌 I used to work here                                                                                                    |                           |             |
|                                                  | Employment Start                                                                                                    | Date (MM/DD/YYY)                                                                                                    | Employment End Date (MM/D | (^^^^       |
|                                                  | 10/01/2023                                                                                                    |                                                                                                    | 12/31/2023                |             |
|                                                  |                                                                                                    |                                                                                                    |                           |             |
| d you start working in Washington for any        | employer(s) not listed                                                                                                    | above?                                                                                                    |                           |             |
| yes, click Add Employer below.                   |                                                                                                    |                                                                                                    |                           |             |
| Add Employer                                     |                                                                                                    |                                                                                                    |                           |             |
|                                                  |                                                                                                    |                                                                                                    |                           |             |
| Bob                                              | 01/01/2001                                                                                                    | I currently work here                                                                                                    | Address Phone             | Number Acto |
|                                                  | and the second second se | and the second second se |                           |             |